## 2.5. <u>随意契約</u>

## 2.5.1.<u>業務の流れ</u>

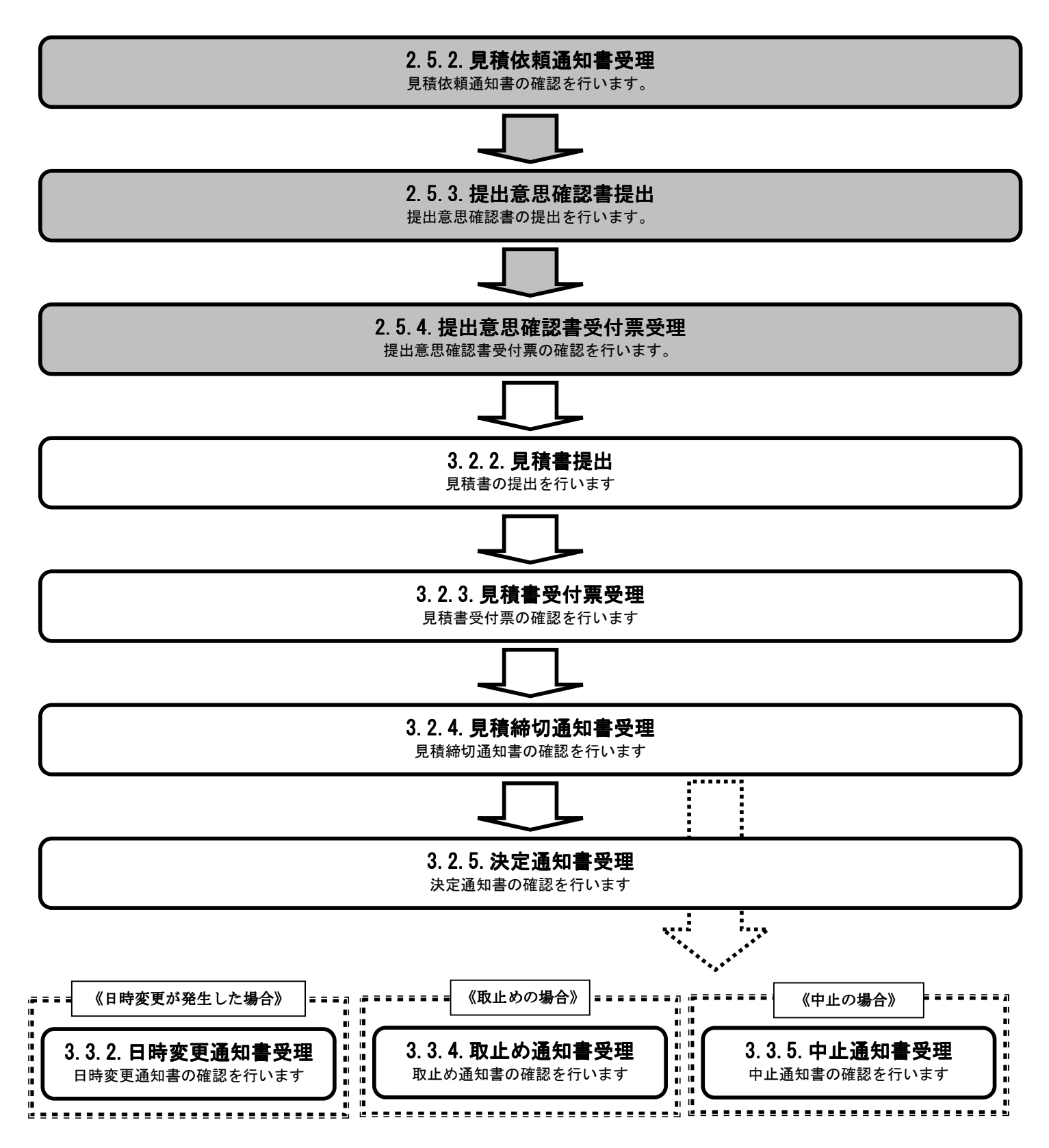

# 2.5.2. <u>見積依頼通知書受理の流れ</u>

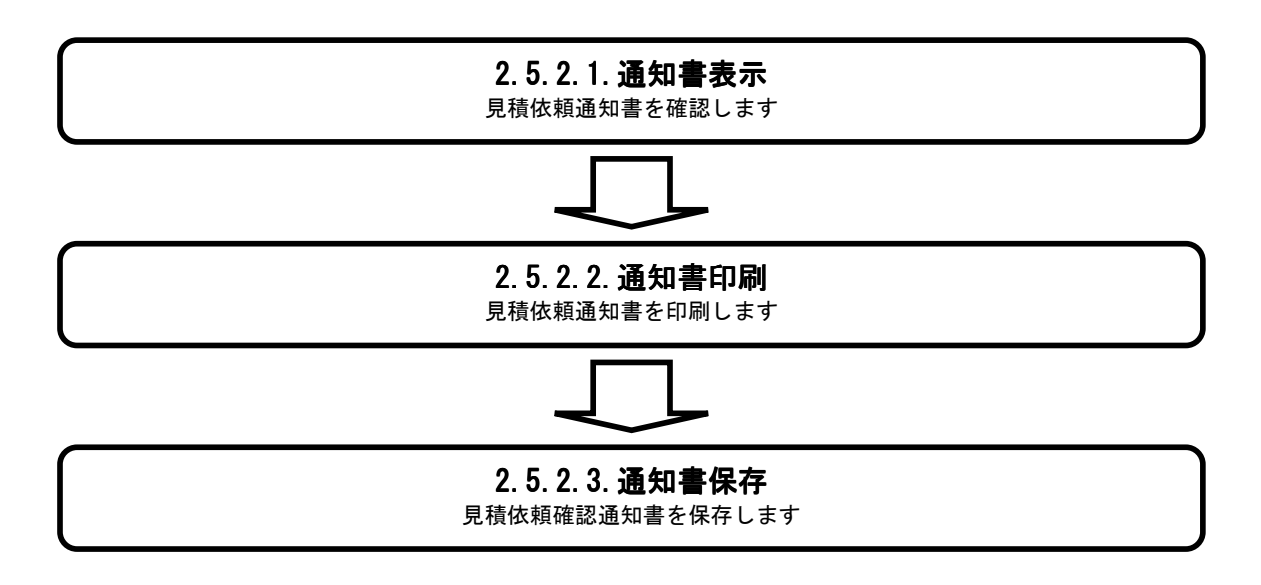

# 2.5.2.1. <u>見積依頼通知書を確認するには?</u>

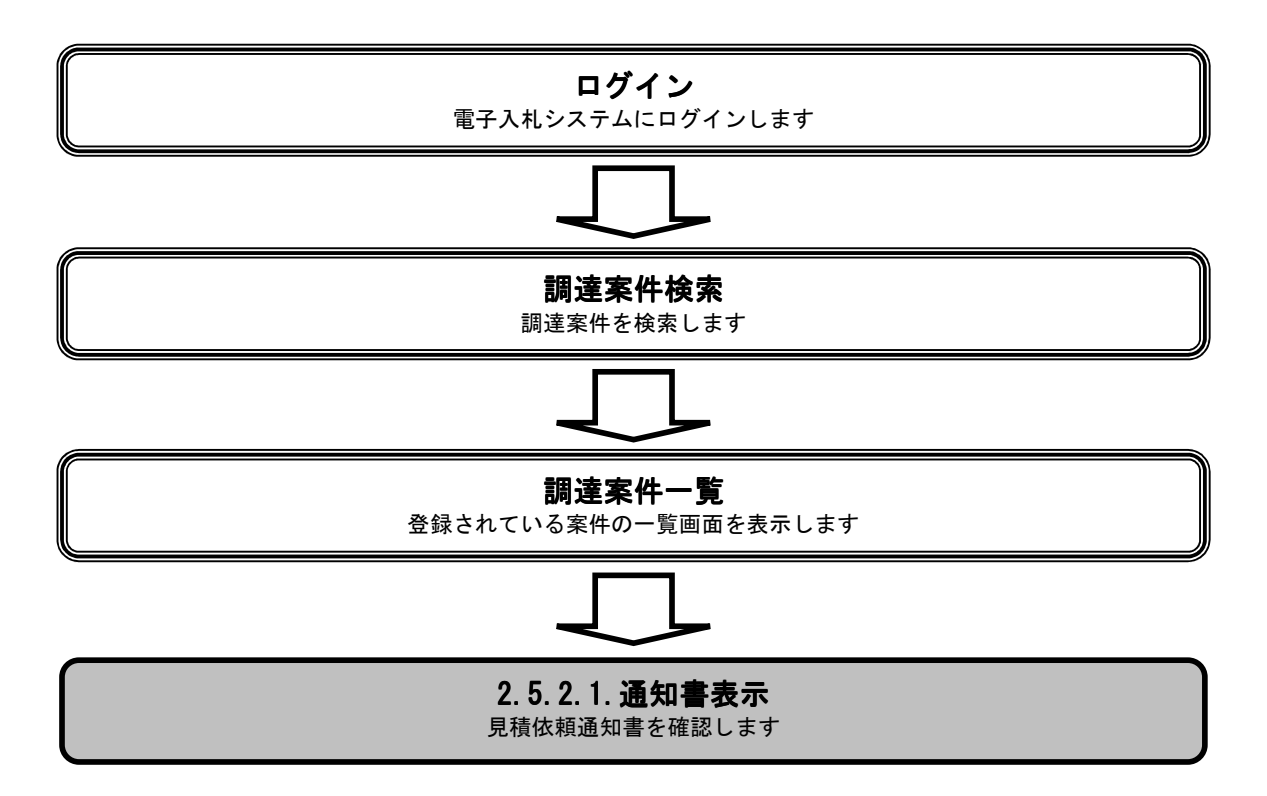

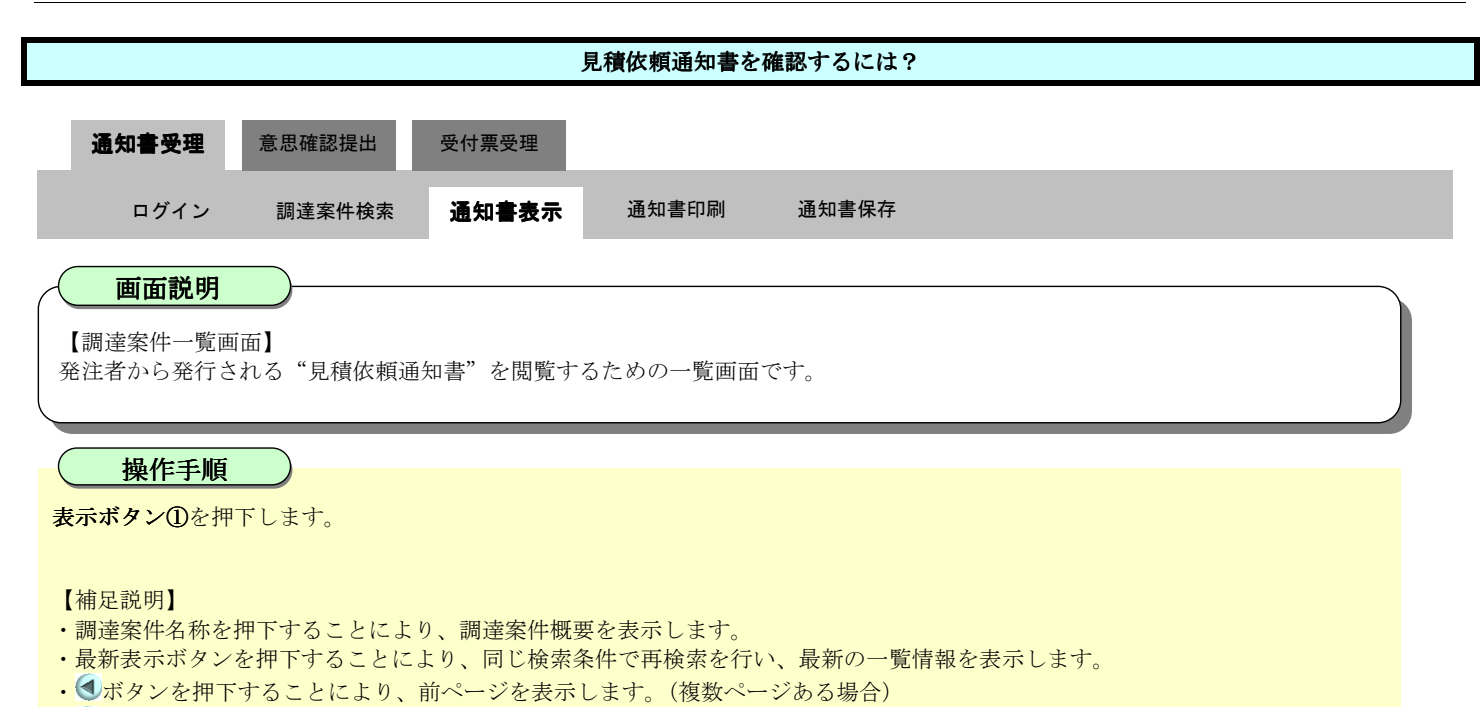

●ボタンを押下することにより、次ページを表示します。(複数ページある場合)

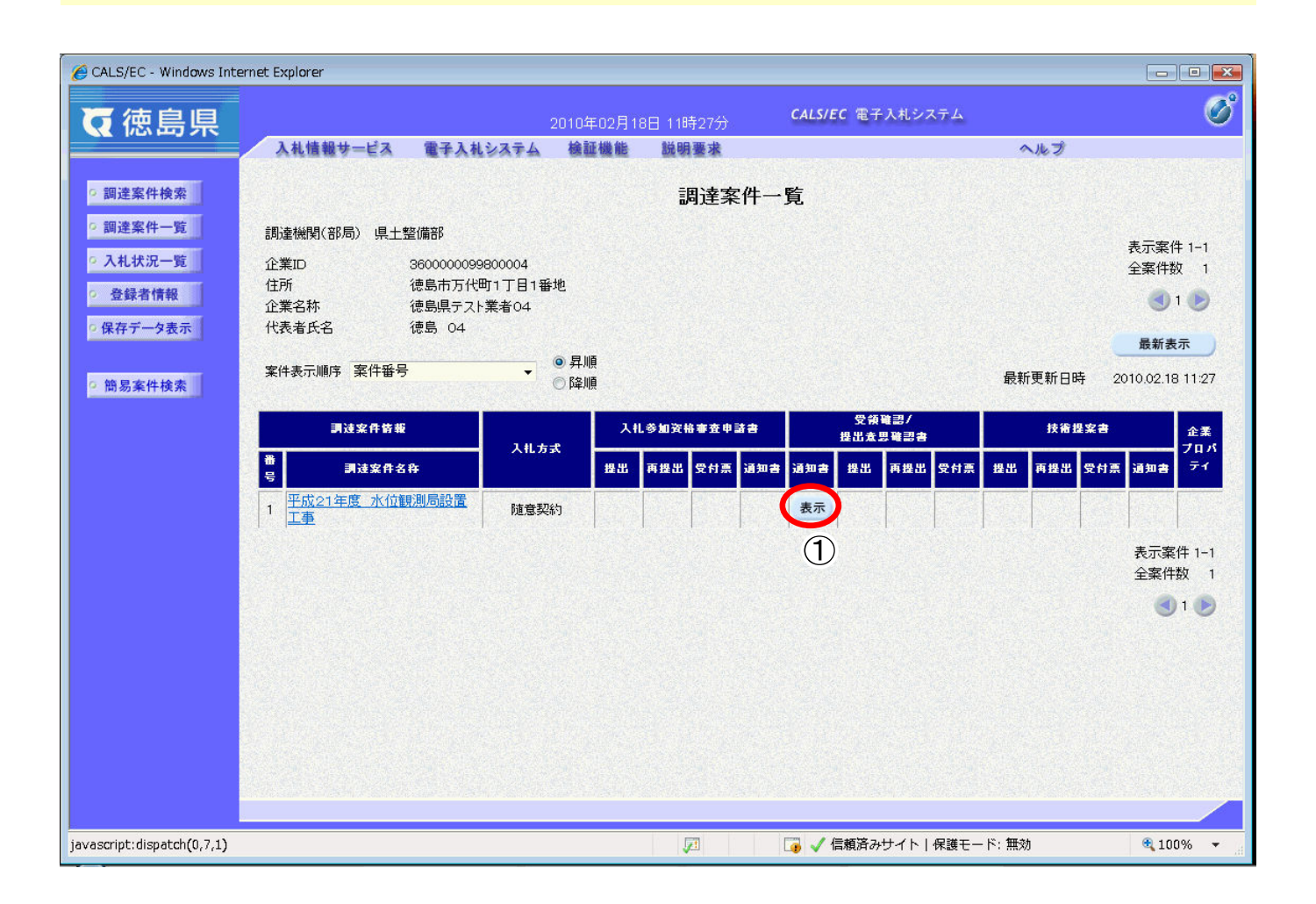

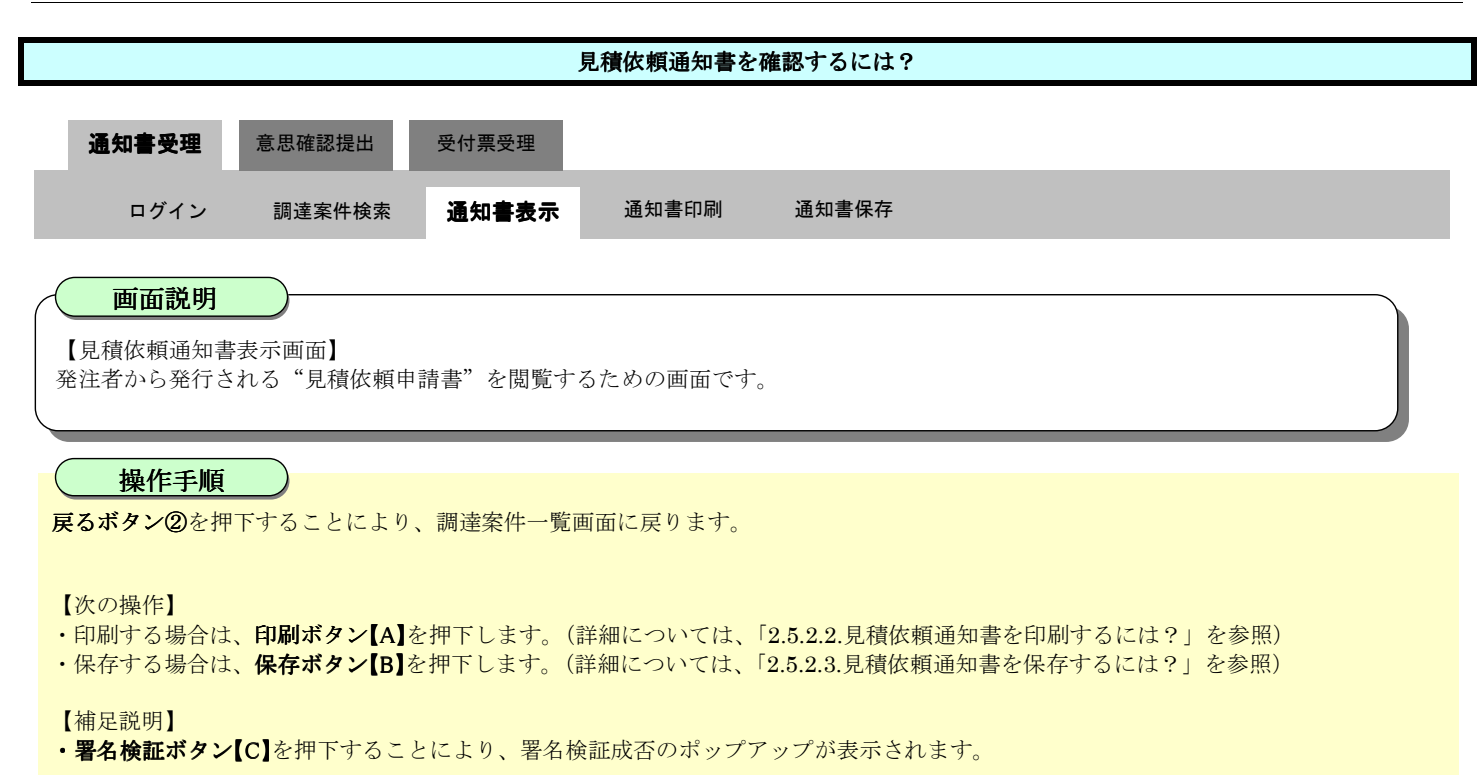

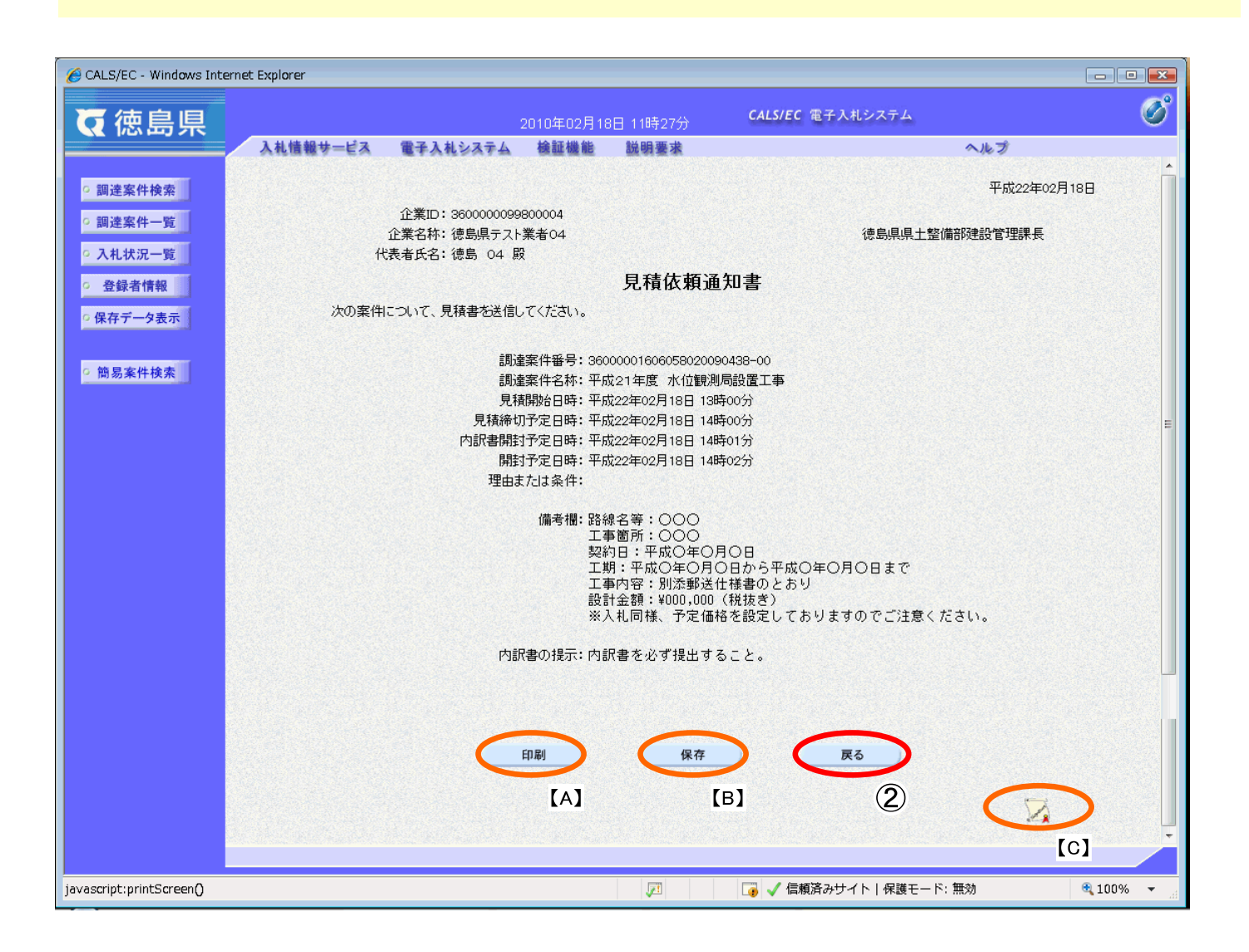

## 2.5.2.2. <u>見積依頼通知書を印刷するには?</u>

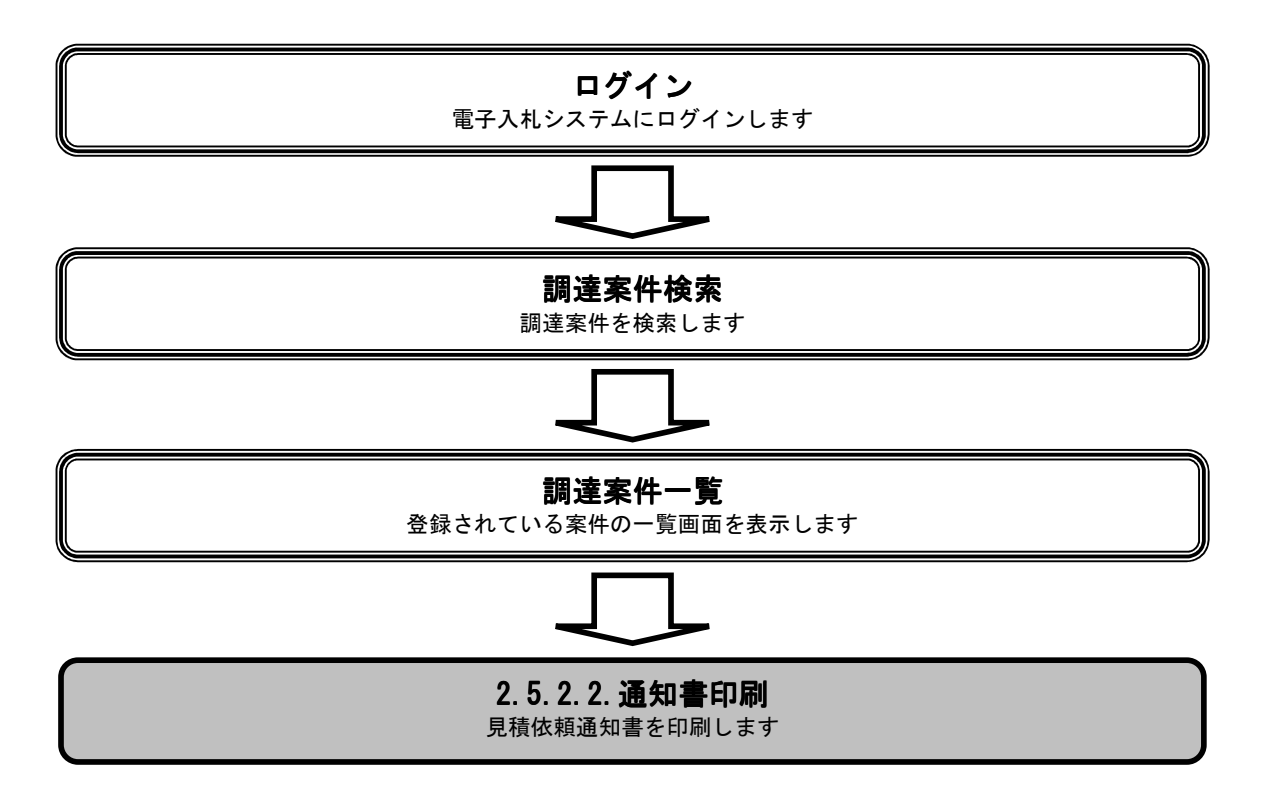

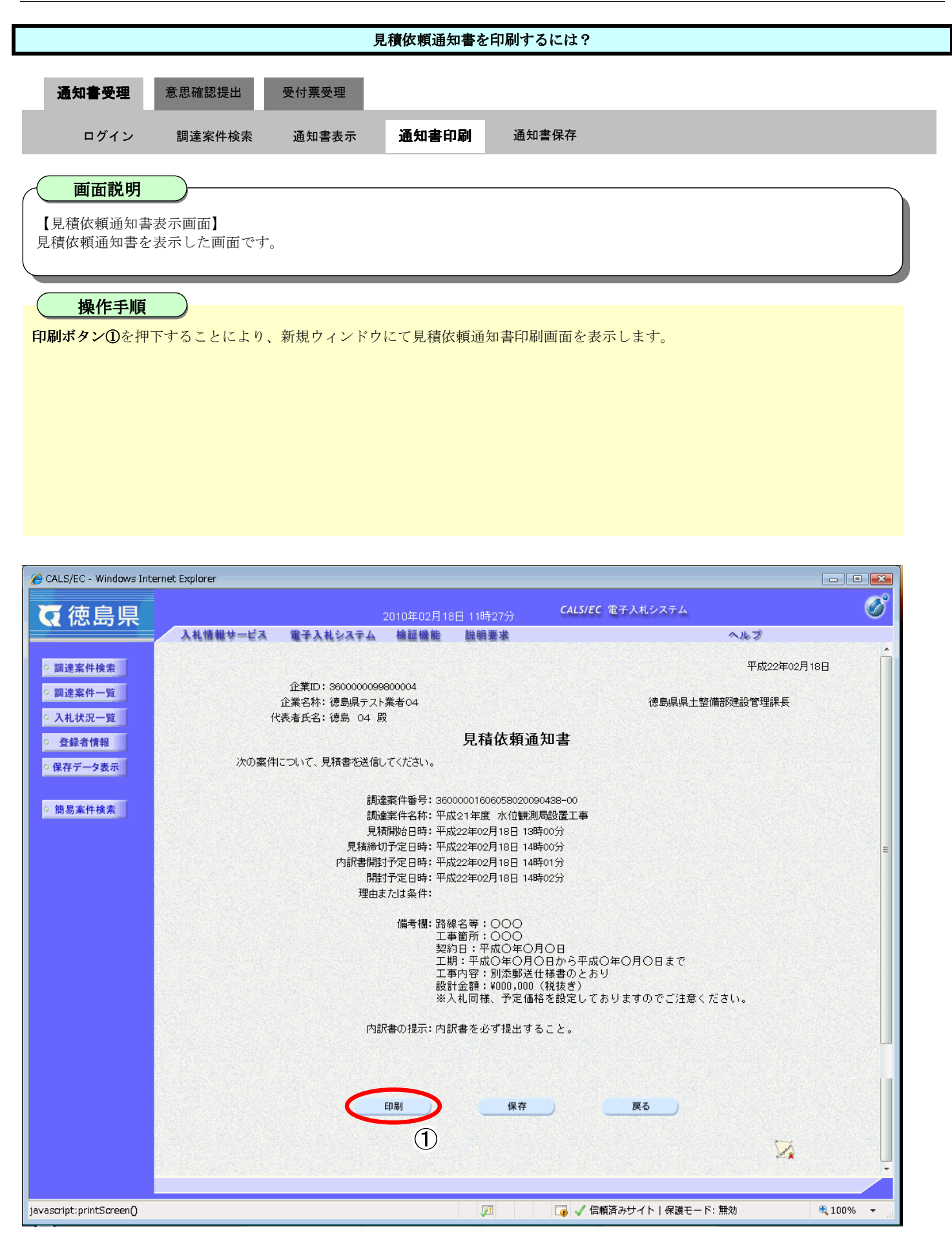

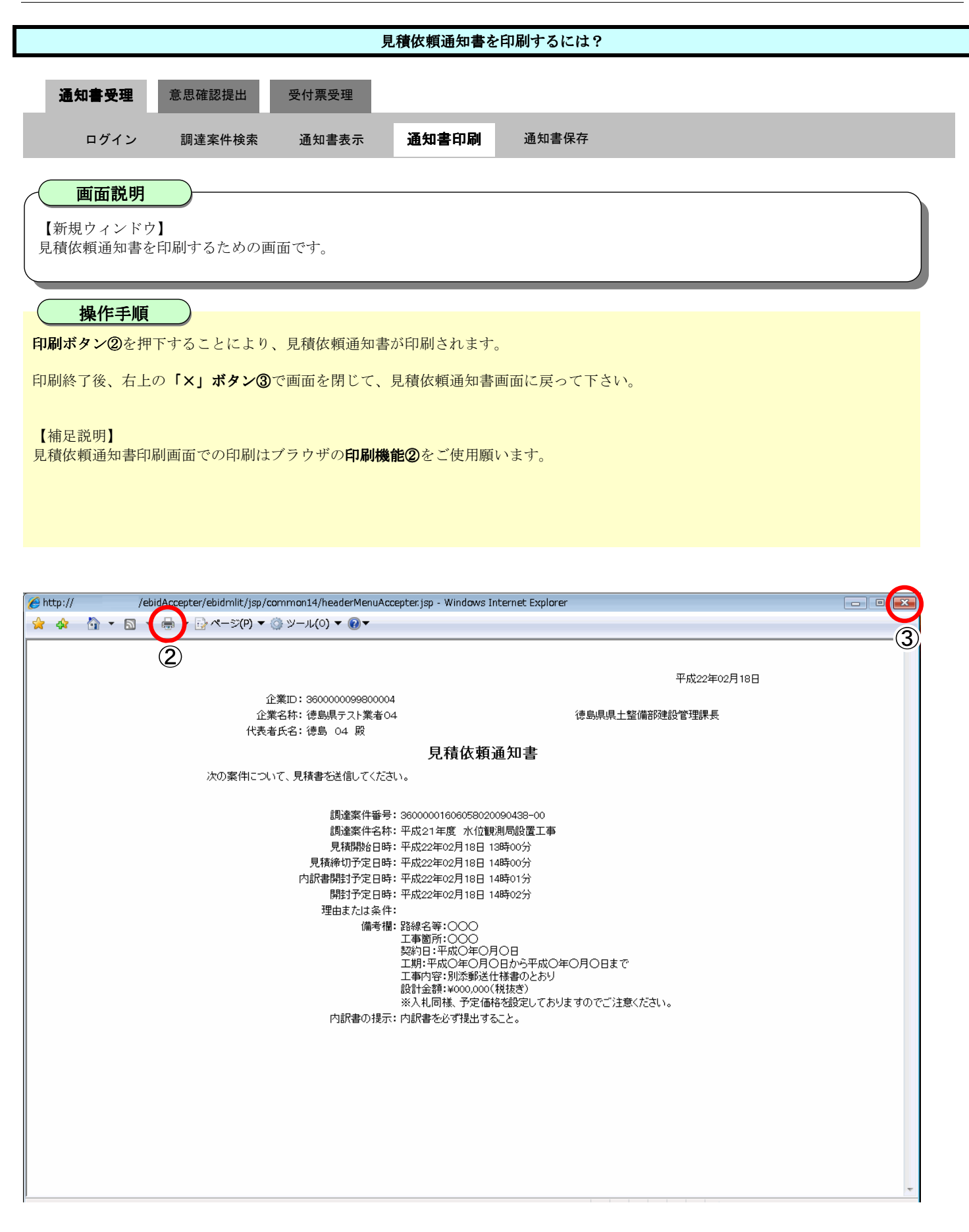

## 2.5.2.3. <u>見積依頼通知書を保存するには?</u>

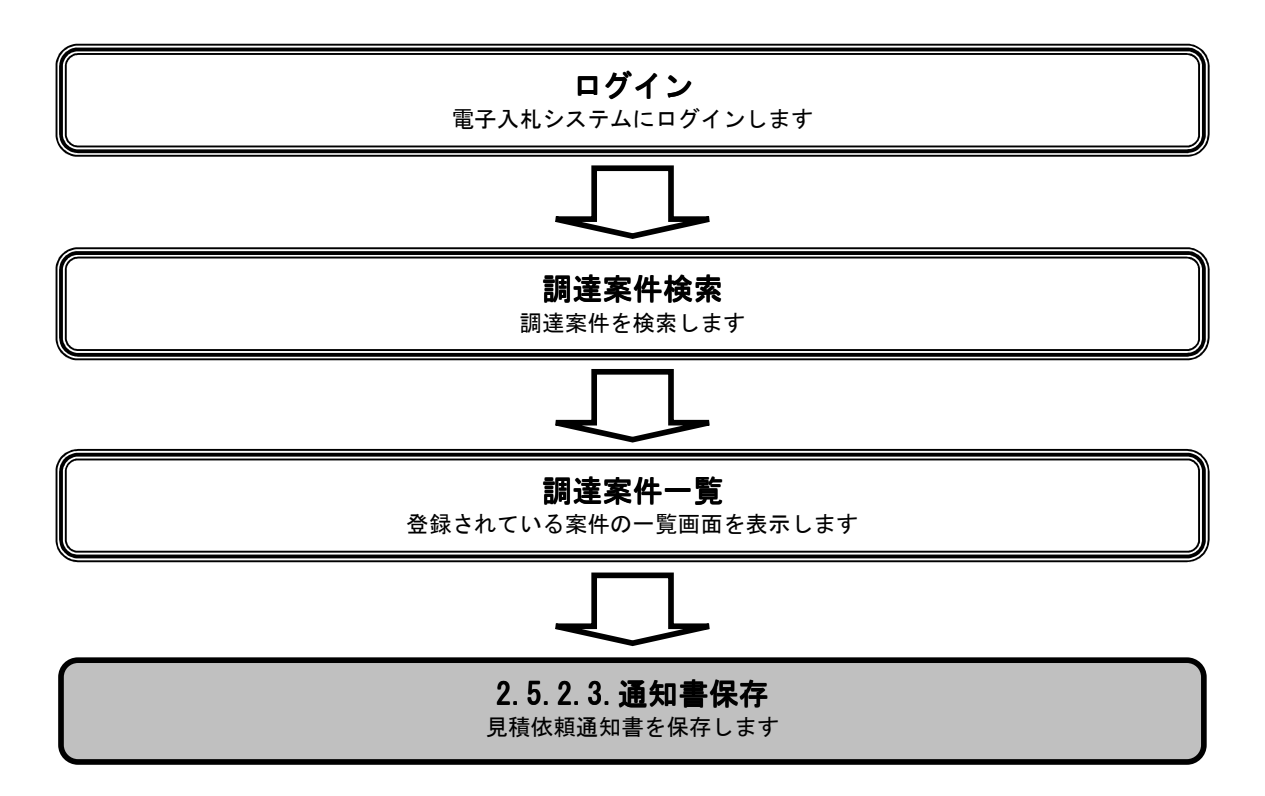

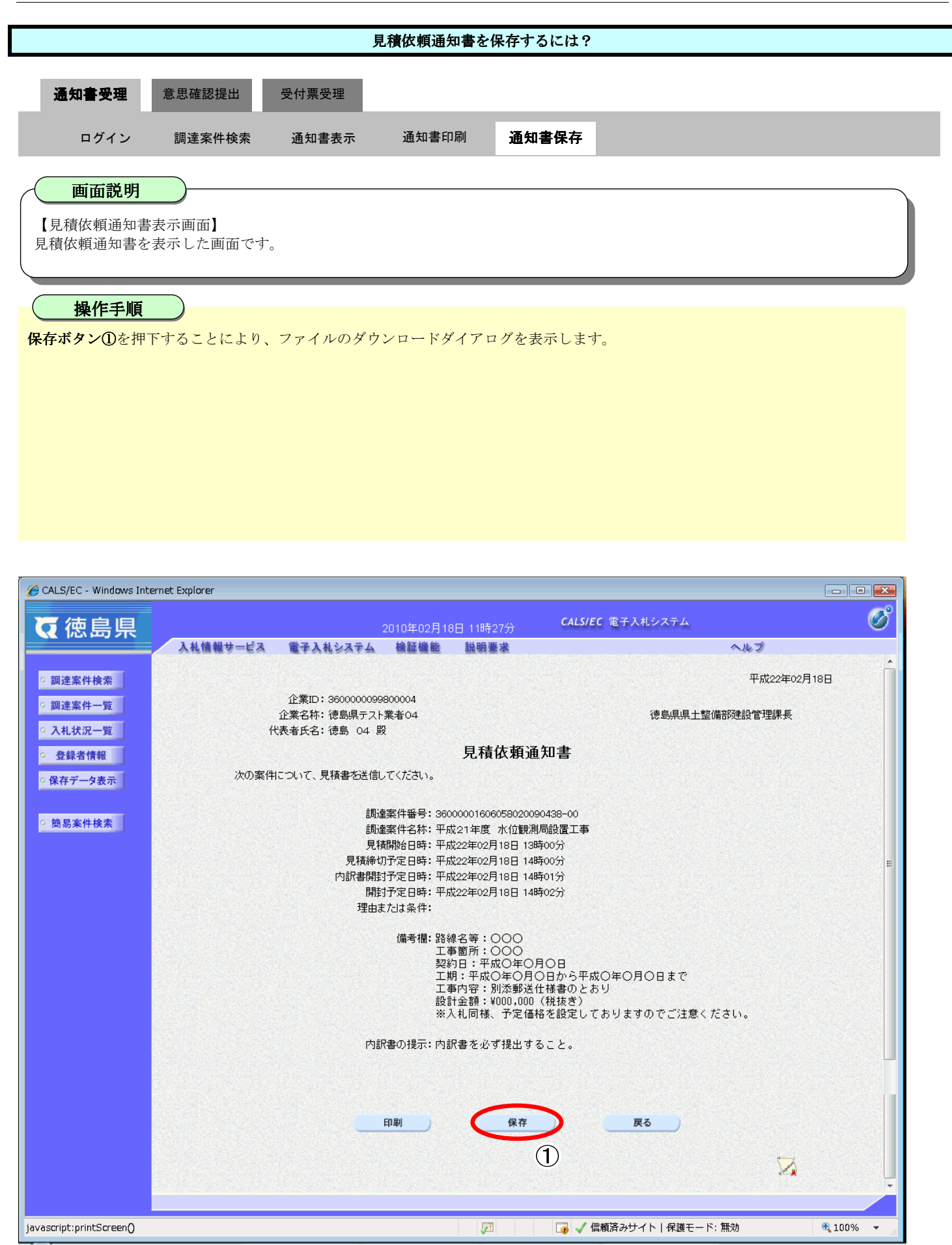

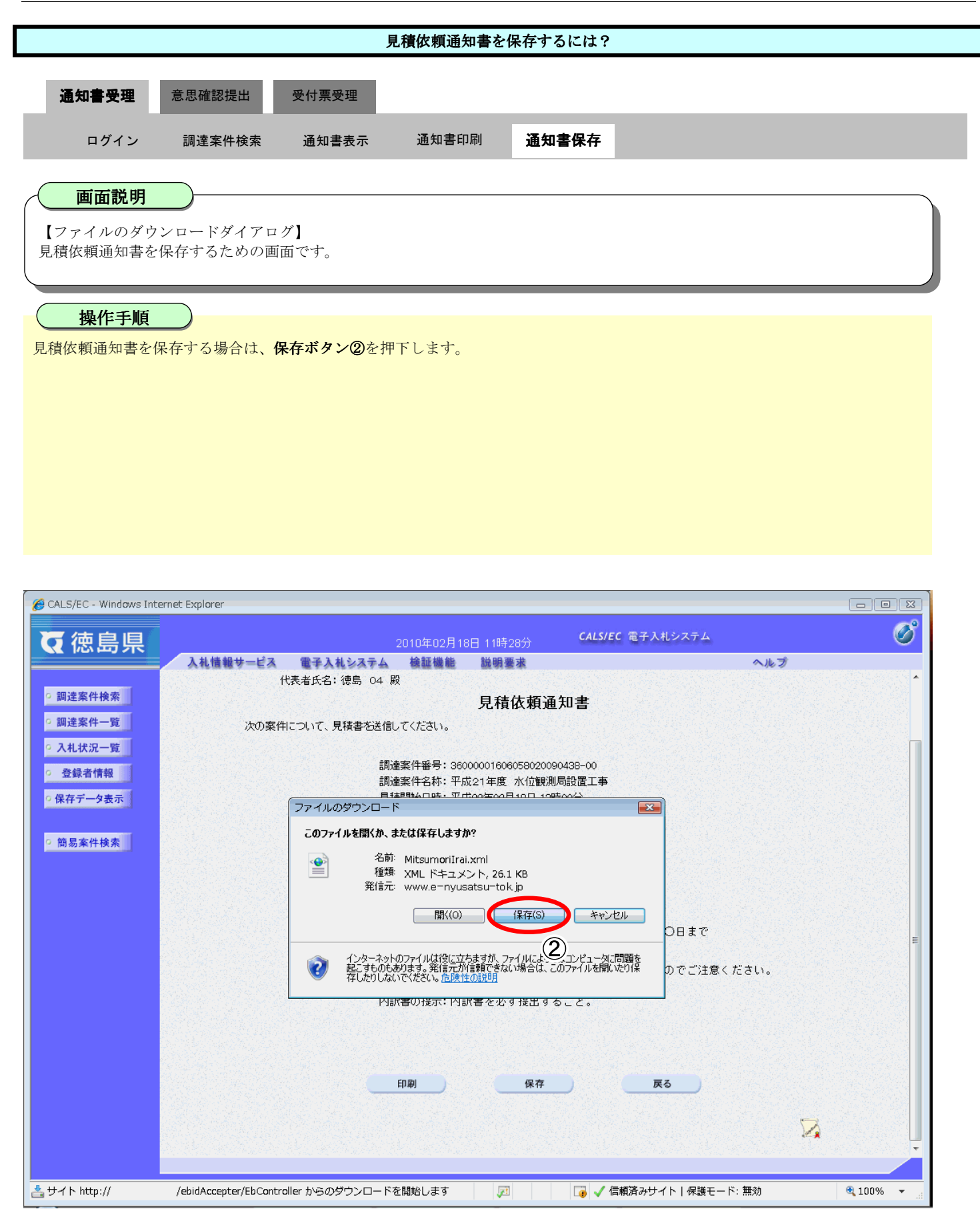

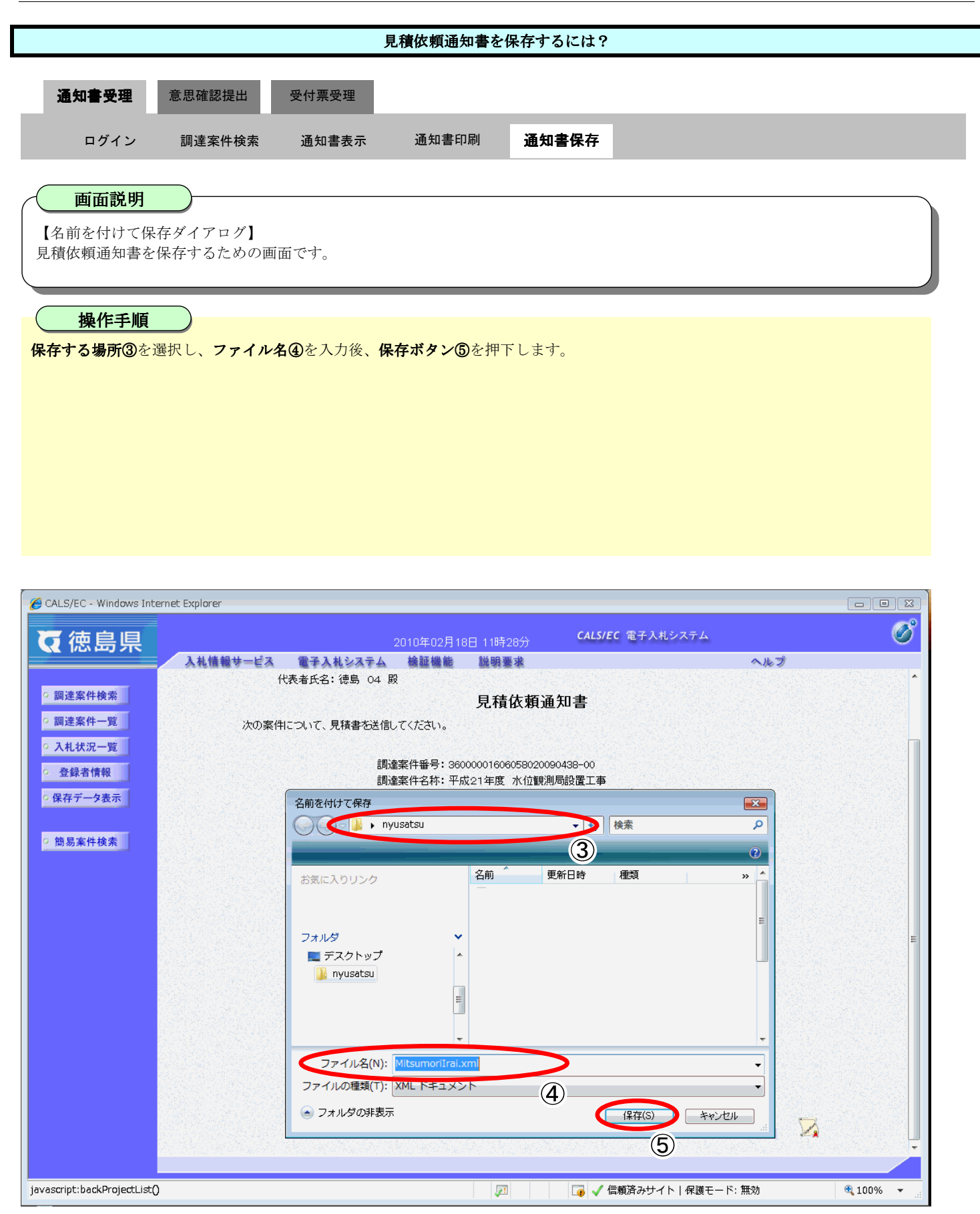

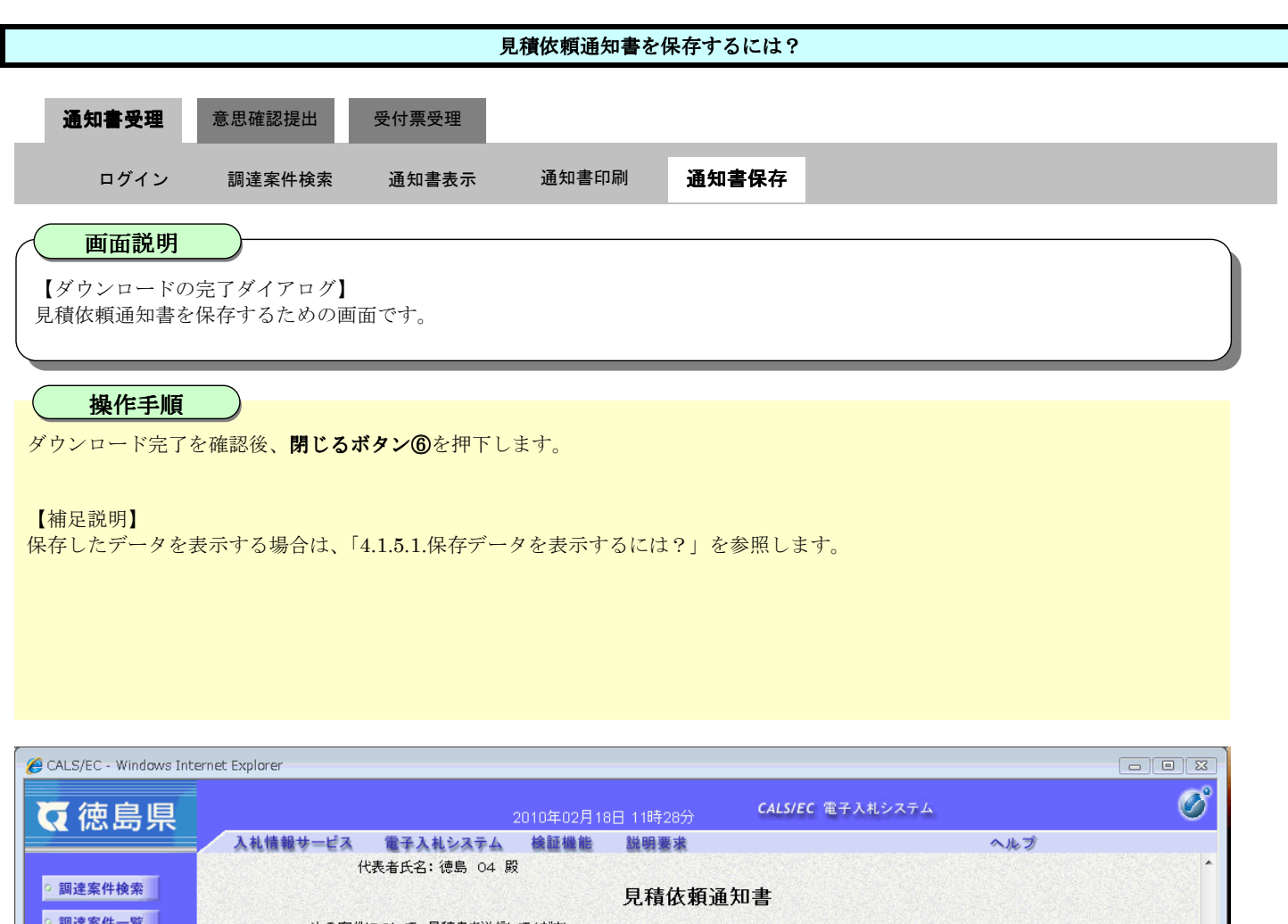

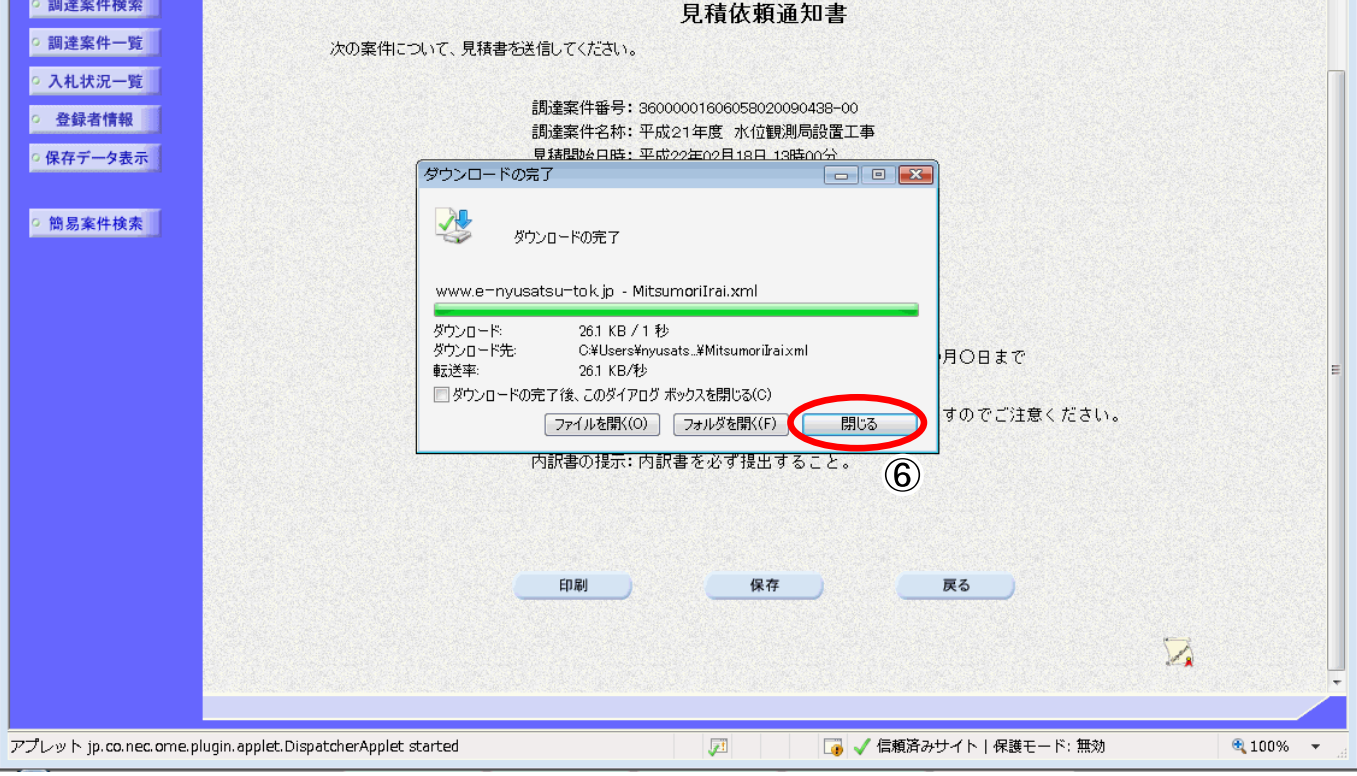

# 2.5.3. 提出意思確認書提出の流れ

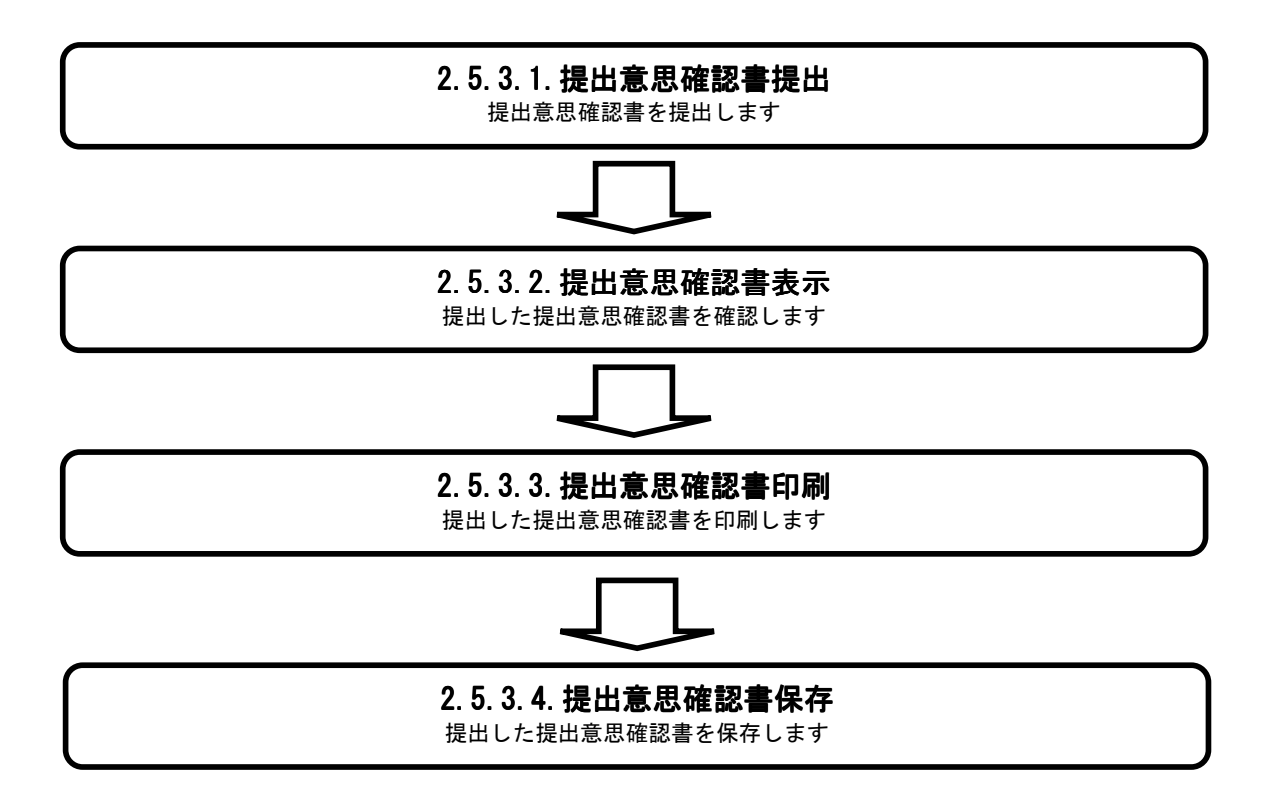

# 2.5.3.1. 提出意思確認書を提出するには?

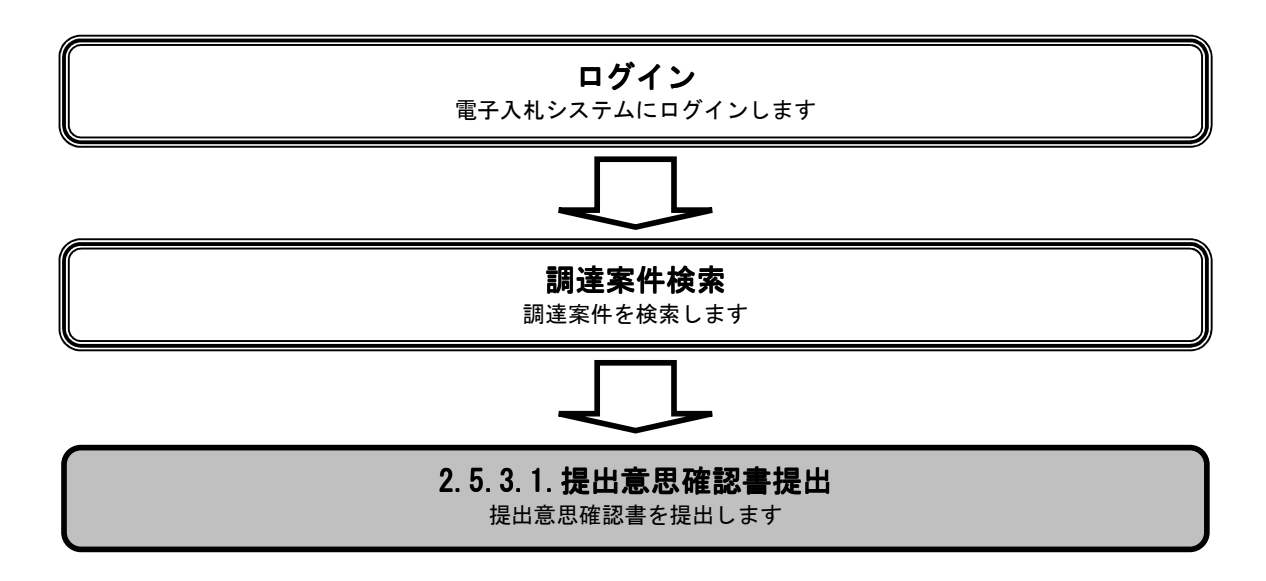

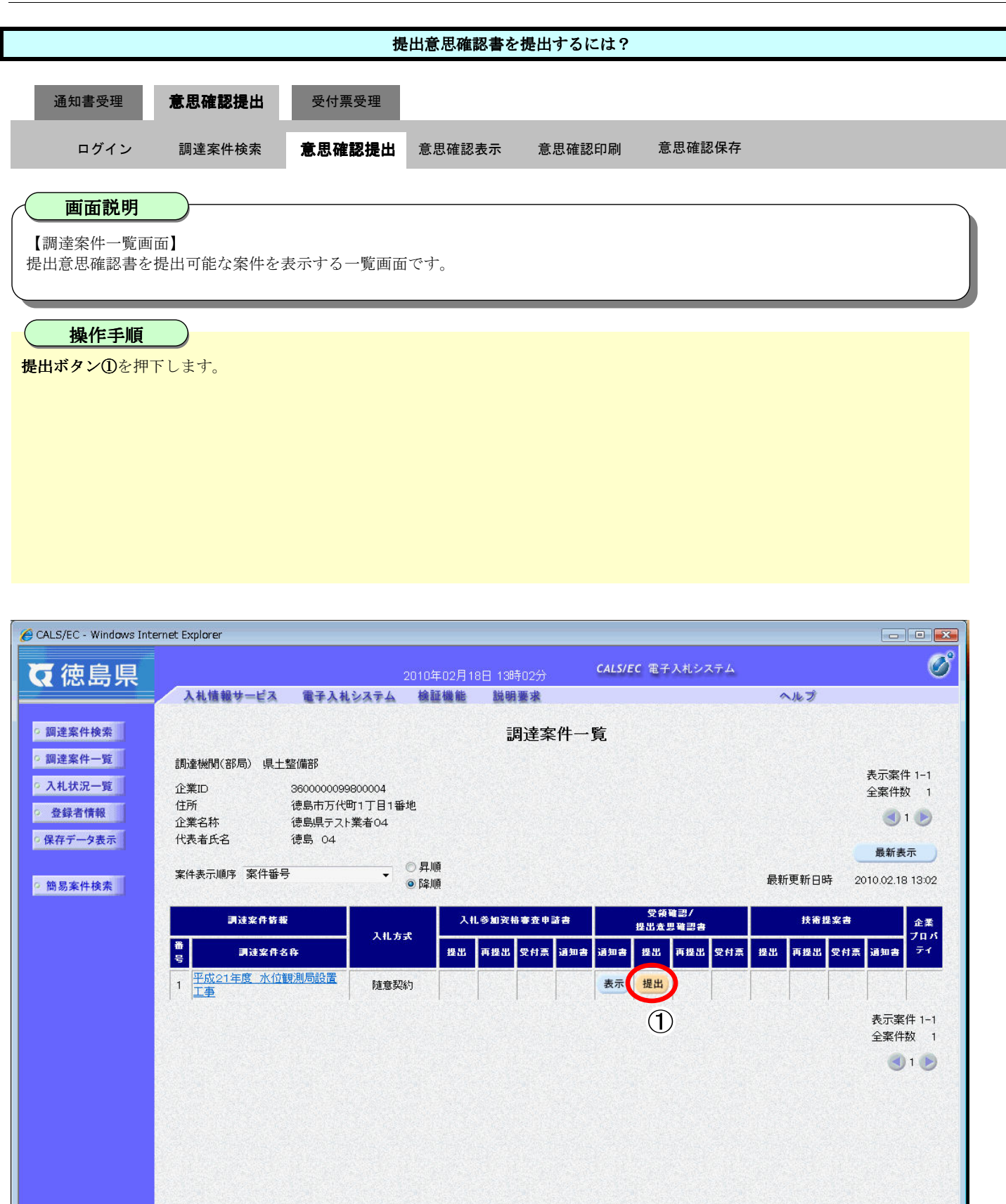

100%

📑 🗸 信頼済みサイト | 保護モード: 無効

1

javascript:dispatch(0,8,1)

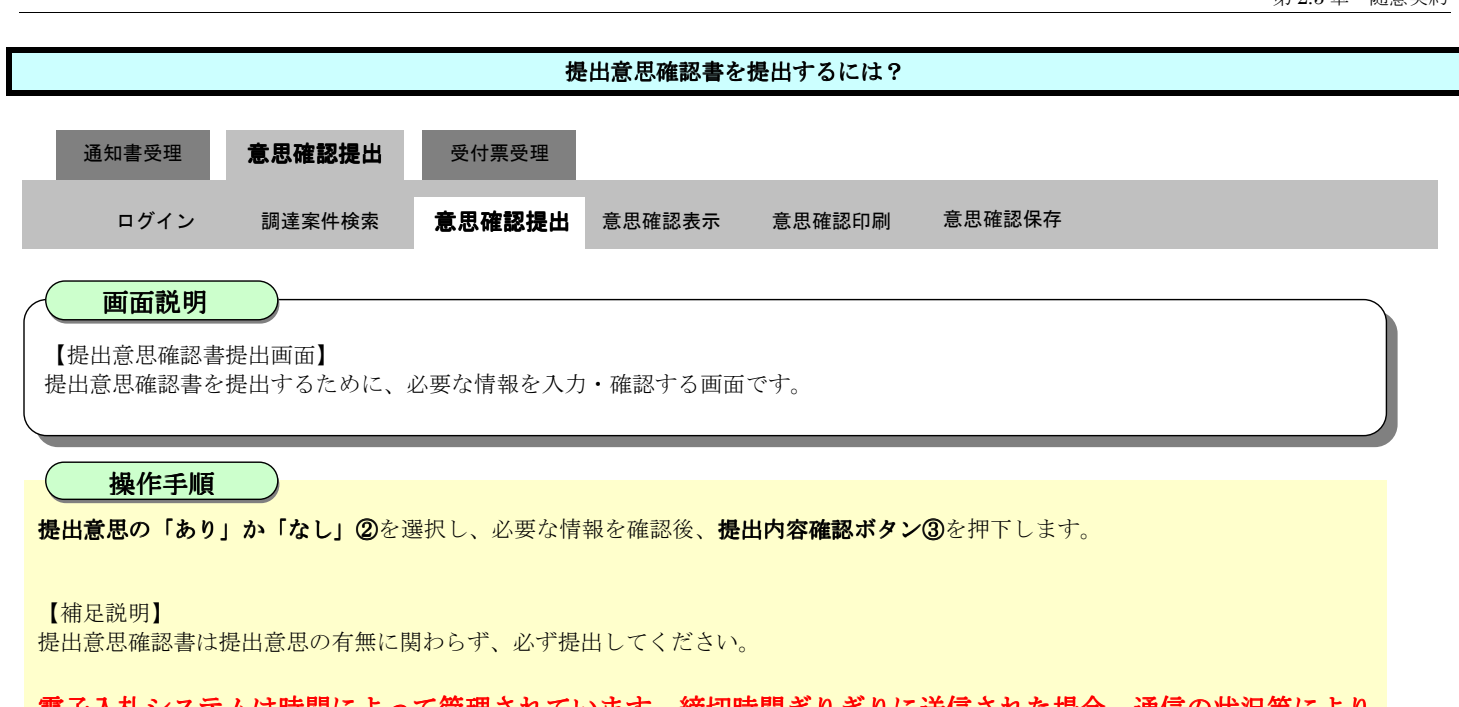

## <u>電子入札システムは時間によって管理されています。締切時間ぎりぎりに送信された場合、通信の状況等により</u> 通信中のものであっても時間になれば自動的に締切られます。余裕を持って提出して頂くようお願いいたします。

| CALS/EC - Windows Inter                                                   | met Explorer |               |                                                                |                                                                      |                                                                                                    |                                               |                                          |
|---------------------------------------------------------------------------|--------------|---------------|----------------------------------------------------------------|----------------------------------------------------------------------|----------------------------------------------------------------------------------------------------|-----------------------------------------------|------------------------------------------|
| ▼徳島県                                                                      |              |               | 2010年02月18E                                                    | 3 13時03分                                                             | <b>CALS/EC</b> 電子入札システム                                                                                    |                                               | Ø                                        |
|                                                                           | 入札情報サービス     | 電子入札システム      | 検証機能                                                           | 説明要求                                                                 |                                                                                                    | ヘルプ                                           | S ALL ALL ALL ALL ALL ALL ALL ALL ALL AL |
| <ul> <li>&gt; 調達案件検索</li> <li>&gt; 調達案件一覧</li> <li>&gt; 入札状況一覧</li> </ul> | 徳島県          | 知事 飯泉 嘉門 殿    |                                                                |                                                                      | 企業1<br>企業名<br>代表者氏 <del>:</del>                                                                            | D:3600000099800004<br>称:徳島県テスト業者04<br>名:徳島 04 |                                          |
| · 登録者情報                                                                   |              |               |                                                                | 提出意思                                                                 | 思確認書                                                                                                    |                                               |                                          |
| • 保存データ表示                                                                 | 次の棄          | ミ件に対する見積書につい  | いて、提出意思の                                                       | 有無を回答しま                                                              | ₫.                                                                                                    |                                               |                                          |
| ◎ 簡易案件検索                                                                  |              | (j <b>∄</b> ) | 調達案<br>調達<br>提<br>1)あり・なしのど<br>2)提出意思の<br>3)提出意思確<br>提<br>出内容確 | (件番号: 3600<br>(件名称: 平式<br>出意思: @ ま<br>どちらかを選択)<br>有無に関わらす<br>認書提出締切り | 00016060558020090438-00<br>201年度 水位観測局設置工事<br>34 0 なし<br>してください。②<br>がず提出してくたさい。<br>日時: 平成22年02月18日 13時30分 |                                               |                                          |
| javascript:moveSubmitConfir                                               | rm()         |               |                                                                | <b>P</b>                                                             | 🏹 🏑 信頼済みサイト   保護モ                                                                                          | =ード: 無効                                       | € 100% -                                 |

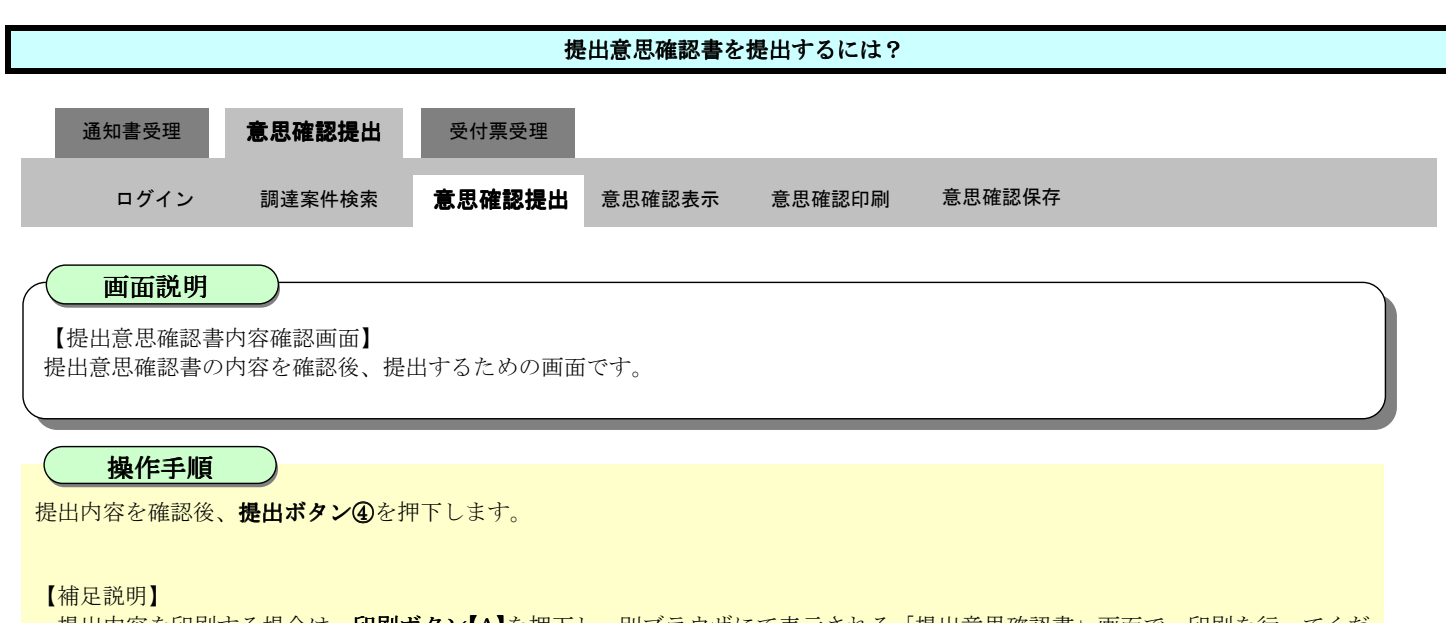

- ・提出内容を印刷する場合は、印刷ボタン【A】を押下し、別ブラウザにて表示される「提出意思確認書」画面で、印刷を行ってくだ さい。
- ・前の画面に戻す場合は、**戻るボタン【B】**を押下します。

| CALS/EC - Windows Inter                                                   | net Explorer      |                                                              |                                                           |          |
|---------------------------------------------------------------------------|-------------------|--------------------------------------------------------------|-----------------------------------------------------------|----------|
| ▼徳島県                                                                      |                   | 2010年02月18日 13時03分                                           | <b>CALS/EC</b> 電子入札システム                                   | Ø        |
|                                                                           | 入札情報サービス 電子入札システム | 検証機能 説明要求                                                    | ヘルプ                                                       |          |
| <ul> <li>&gt; 調達案件検索</li> <li>&gt; 調達案件一覧</li> <li>&gt; 入札状況一覧</li> </ul> | 德島県知事 飯泉 嘉門 殿     |                                                              | 企業ID: 360000099800004<br>企業名称: 徳島県テスト業者04<br>代表者氏名: 徳島 04 |          |
| · 登録者情報                                                                   |                   | 提出意思確語                                                       | 初書                                                        |          |
| ○ 保存データ表示                                                                 | 次の案件に対する見積書につ     | いて、提出意思の有無を回答します。                                            |                                                           |          |
| ◎ 簡易案件検索                                                                  |                   | 調達案件番号: 3600000160<br>調達案件名称: 平成21年度<br>提出意思: ⓒ あり           | 06058020090438-00<br>『水位観測局設置工事<br>〇 なし                   |          |
|                                                                           | (E)               | 1)あり・なしのどちらかを選択してくだ<br>2)提出意思の有無に関わらず必ず損<br>3)提出意思確認書提出締切日時: | さい。<br>出してください。<br>平成22年02月18日 13時30分                     |          |
|                                                                           | <                 | 印刷 提出<br>[A] (2                                              | Д <u>ко</u><br>(В)                                        |          |
|                                                                           |                   |                                                              |                                                           |          |
| javascript:printScreen()                                                  |                   | <b>1</b>                                                     | 🏹 🗸 信頼済みサイト   保護モード: 無効                                   | 🔍 100% 🔻 |

# 通知書受理 意思確認提出 受付票受理 ログイン 調達案件検索 意思確認提出 意思確認表示 意思確認印刷 意思確認保存 画面説明 <

**印刷ボタン⑤**を押下することにより、新規ウィンドウが表示されます。 ブラウザの印刷機能にて印刷を行います。

【補足説明】

「提出意思確認書受信確認通知」画面は、後で印刷することはできないため、必ず表示された時点で印刷するよう注意願います。

調達案件一覧ボタンは印刷ボタンを押下すると押下できるようになります。

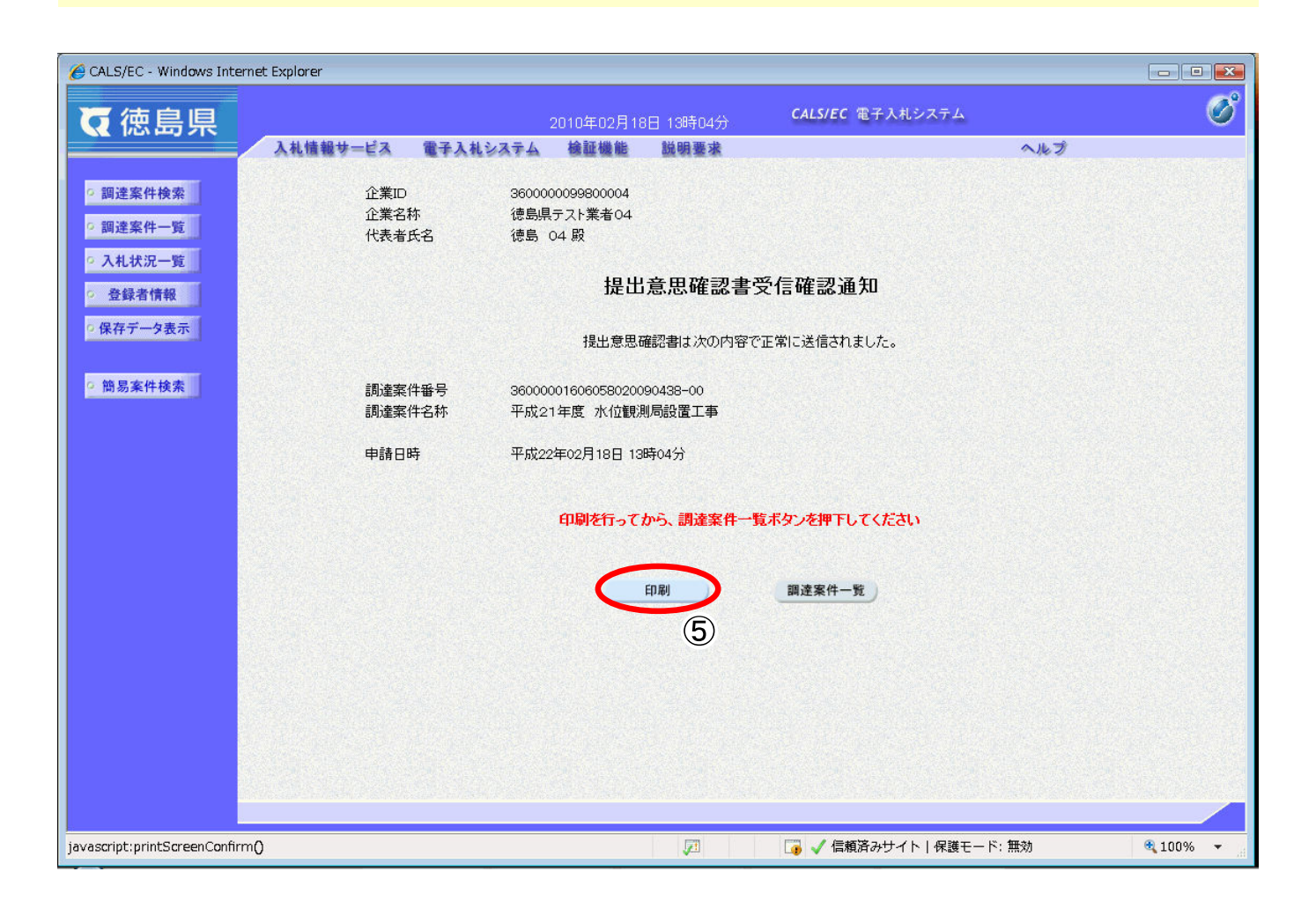

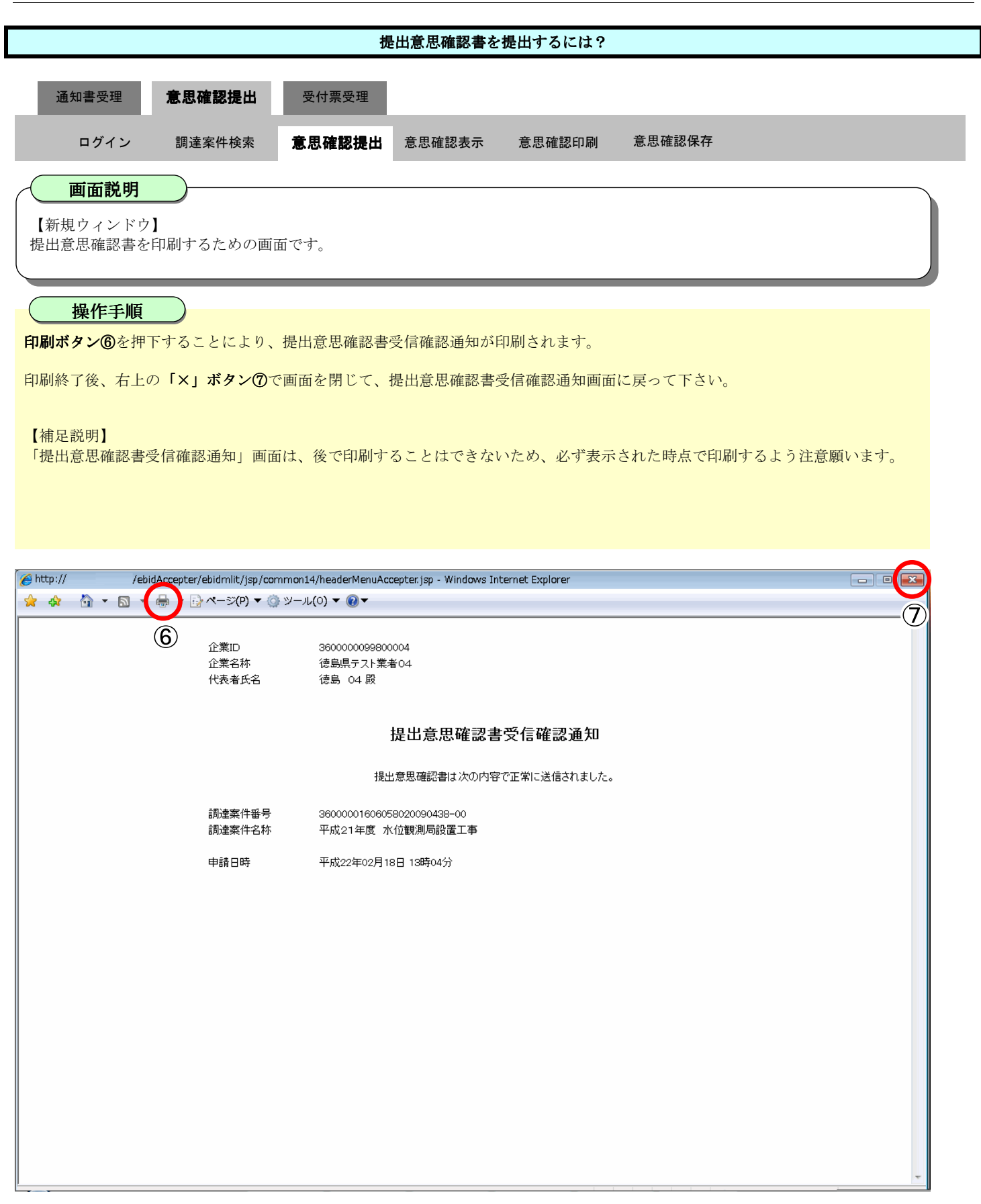

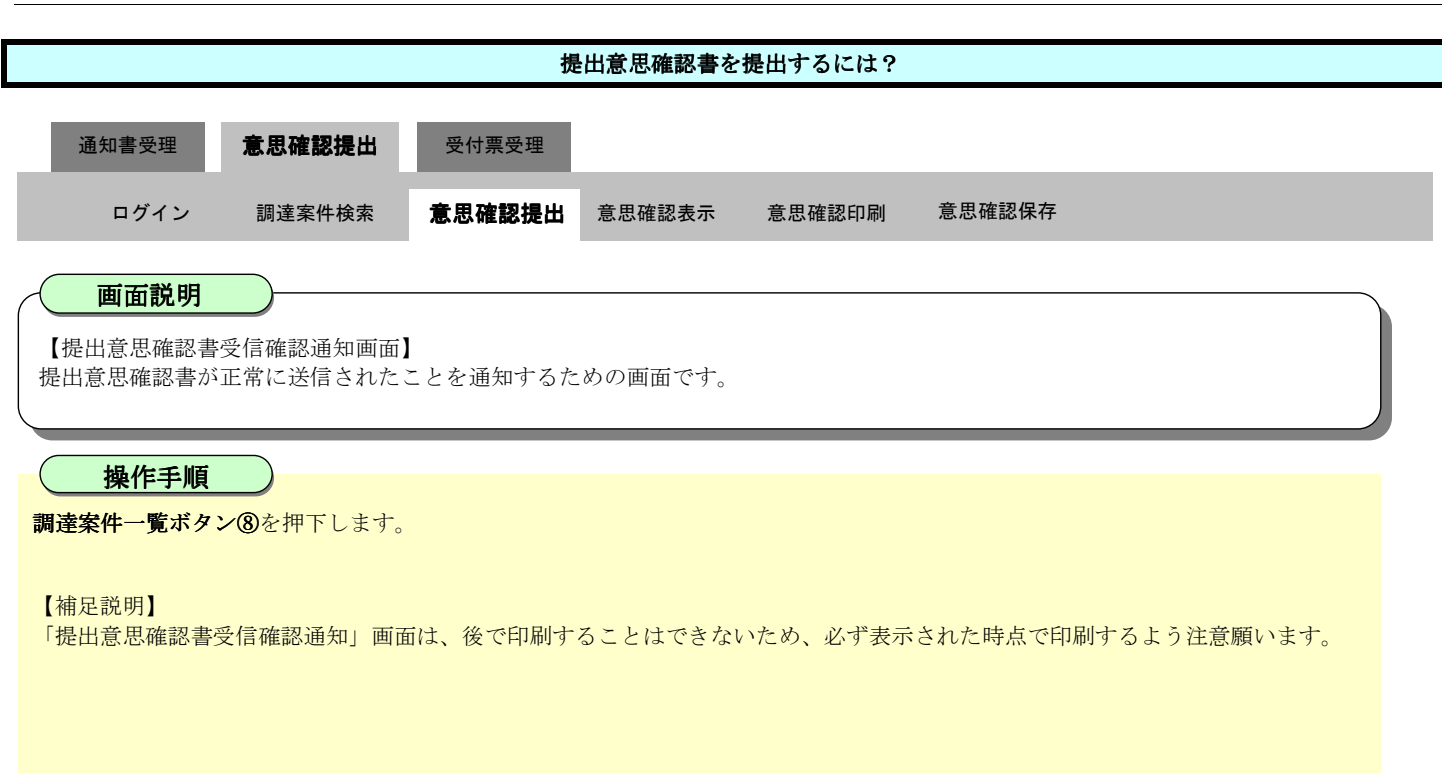

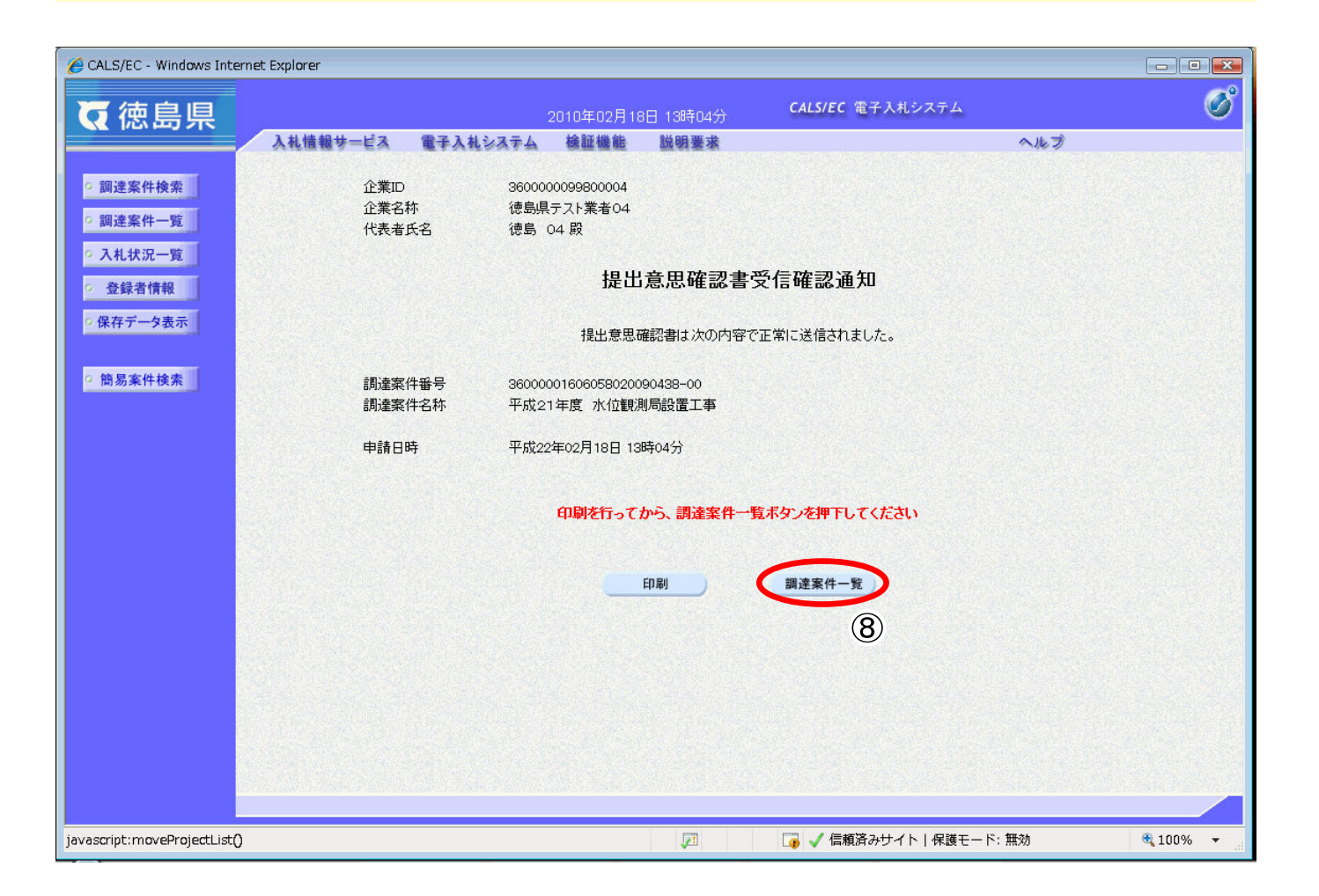

#### 提出意思確認書を提出するには?

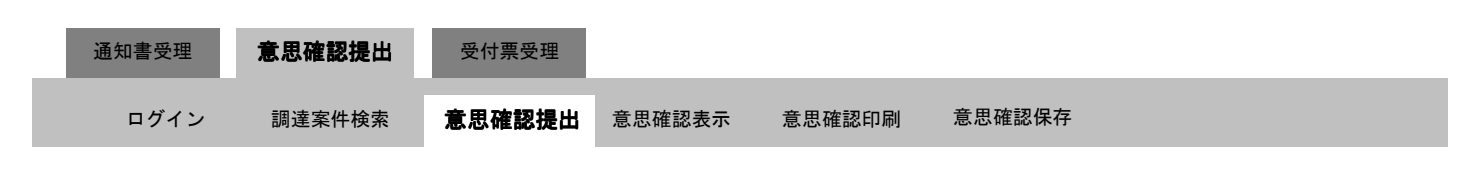

画面説明

【調達案件一覧画面】

提出意思確認書を提出し、調達案件一覧に戻った後の画面です。

#### 操作手順

【補足説明】

調達案件一覧画面に戻ると、「受領確認/提出意思確認書」の「提出」欄に表示されるボタンが、提出ボタンから表示ボタンにかわります。

#### ここまでが、「提出意思確認書提出」の操作となります。

【次の操作】

提出意思確認書受付票を確認する場合は、「2.5.4.1.提出意思確認書受付票を表示するには?」を参照します。

| 🏉 CALS/EC - Windows Inte                        | rnet Explorer            |                                |                           |        |        |      |     |         |             |              |      |         |       |      |              |                    |
|-------------------------------------------------|--------------------------|--------------------------------|---------------------------|--------|--------|------|-----|---------|-------------|--------------|------|---------|-------|------|--------------|--------------------|
| 7 体自但                                           |                          |                                | 20102                     | 王02月1  | 88 138 | ‡∩⊿分 |     | CALS/E  | C 電子        | 入札シス         | ペテム  |         |       |      |              | Ø                  |
|                                                 | 入礼情報サービス                 | 電子入札                           | システム 検討                   | 正機能    | 説明     | 要求   |     |         |             |              |      | 0       | ヽルプ   |      |              |                    |
| ○ 調達案件検索                                        |                          |                                |                           |        | Ī      | 周達案  | 《件一 | 覧       |             |              |      |         |       |      |              |                    |
| <ul> <li>調達案件一覧</li> <li>3.4.14:2-15</li> </ul> | 調達機関(部局) 県               | 土整備部                           |                           |        |        |      |     |         |             |              |      |         |       |      | 表示案件         | <b>‡</b> 1−1       |
| <ul> <li>入れれが一覧</li> <li>登録者情報</li> </ul>       | 企業D<br>住所<br>企業名称        | 3600000099<br>徳島市万代明<br>徳島県ニフト | 800004<br>町1丁目1番地<br>業業の4 |        |        |      |     |         |             |              |      |         |       |      | 全案件数         | z 1<br>1 <b>()</b> |
| ○ 保存データ表示                                       | 代表者氏名                    | 德島県Jスト<br>徳島 04                | 未有04                      |        |        |      |     |         |             |              |      |         |       |      | 最新表          | 示 )                |
| ○ 簡易案件検索                                        | 案件表示順序案件智                | 备号                             | ▼ ◎ 降川                    | 順<br>順 |        |      |     |         |             |              |      | 最新      | f更新日B | 寺 20 | 010.02.18    | 13:04              |
|                                                 | 調速案件的                    | f₩                             | 1.41.45.48                | 저      | L参加资料  | 各審査申 | 諸書  |         | 受領報<br>提出意思 | i君/<br>] 唯君者 |      |         | 技術は   | 4案書  |              | 企業                 |
|                                                 | 番 調速案件                   | <b>‡名</b> 称                    | A11.53                    | 提出     | 再提出    | 受付票  | 通知書 | 通知書     | 提出          | 再提出          | 受付票  | 提出      | 再提出   | 受付票  | 通知書          | 747                |
|                                                 | 1<br>1<br>工事             | 位観測局設置                         | 随意契約                      |        |        |      |     | 表示      | 表示          | 再提出          |      |         |       |      |              |                    |
|                                                 |                          |                                |                           |        |        |      |     |         |             |              |      |         |       |      | 表示案(<br>全案件) | 件 1-1<br>数 1       |
|                                                 |                          |                                |                           |        |        |      |     |         |             |              |      |         |       |      |              | 1 🕑                |
|                                                 |                          |                                |                           |        |        |      |     |         |             |              |      |         |       |      |              |                    |
|                                                 |                          |                                |                           |        |        |      |     |         |             |              |      |         |       |      |              |                    |
|                                                 |                          |                                |                           |        |        |      |     |         |             |              |      |         |       |      |              |                    |
|                                                 |                          |                                |                           |        |        |      |     |         |             |              |      |         |       |      |              |                    |
|                                                 |                          |                                |                           |        |        |      |     |         |             |              |      |         |       |      |              |                    |
| アプレット jp.co.nec.ome.plu                         | ugin.applet.DispatcherAp | oplet started                  |                           |        | J      | 1    |     | iii 🗸 🖡 | 言頼済み        | サイトト         | 保護モー | - ド: 無效 | b     |      | 🔍 100        | 1% 🔻               |

# 2.5.3.2. 提出意思確認書を確認するには?

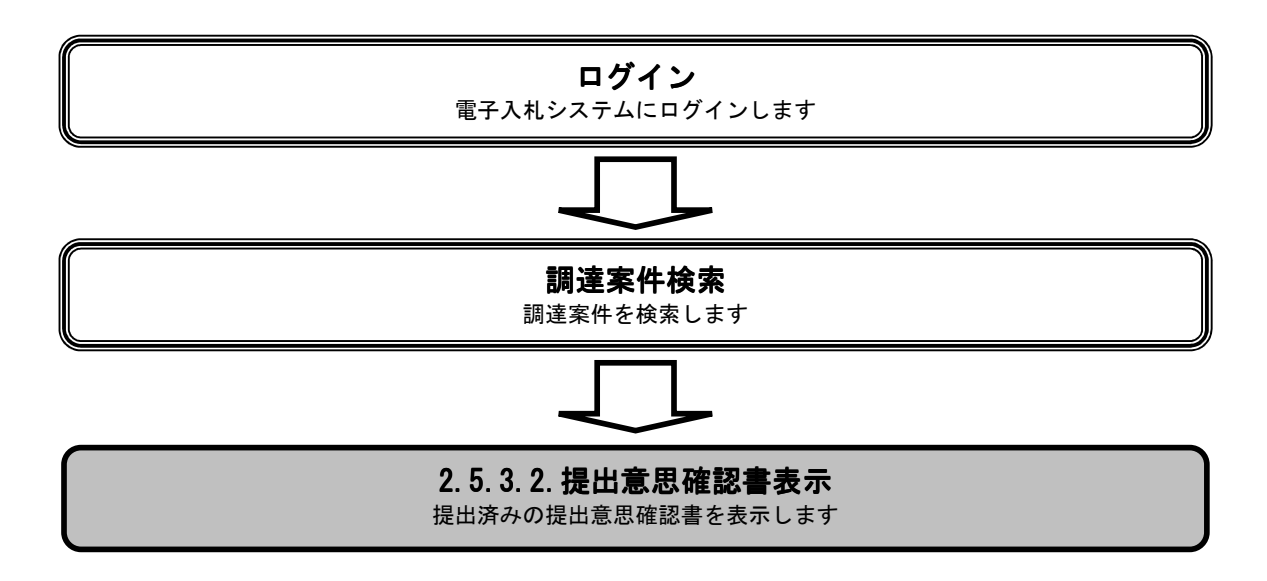

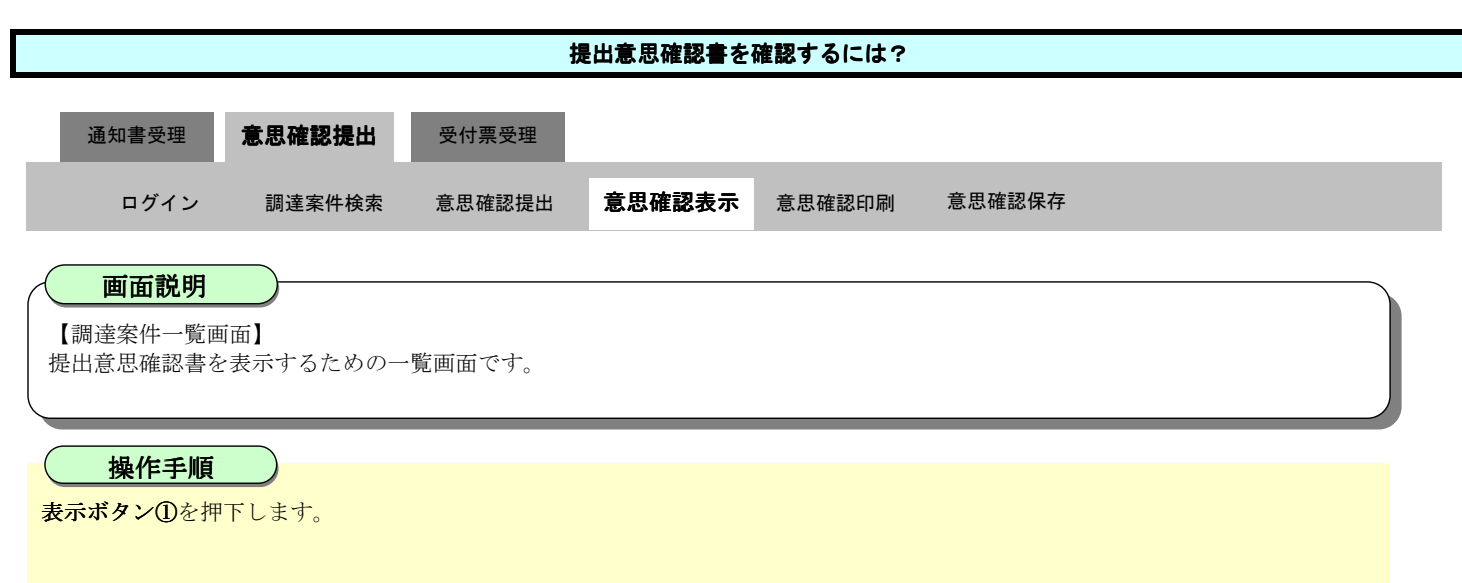

#### 【補足説明】

**再提出ボタン【A】**を押下することにより、提出意思確認書を再提出することができます。再提出ボタン押下後の操作は「2.5.3.1 提出 意思確認書を提出するには?」を参照します。

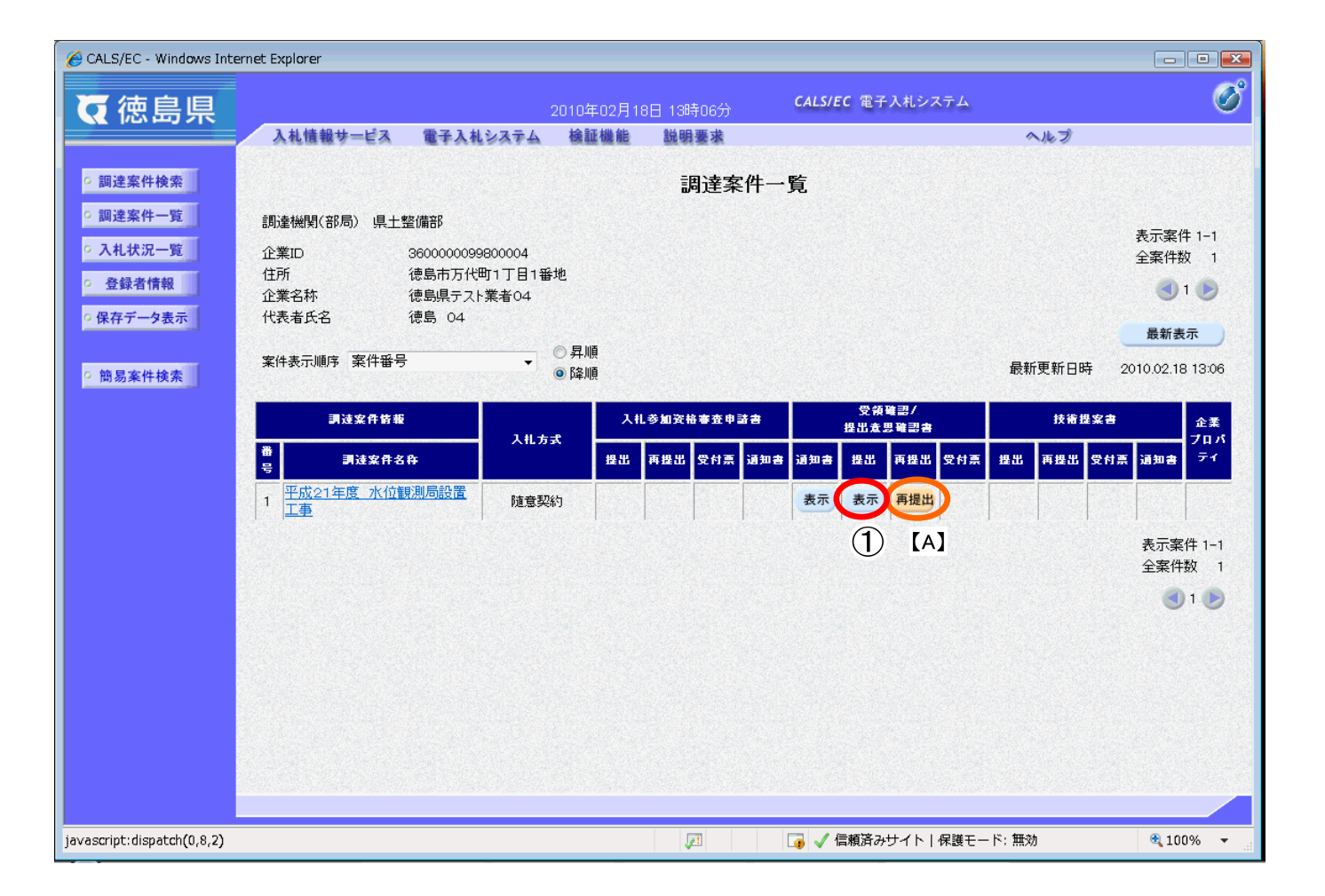

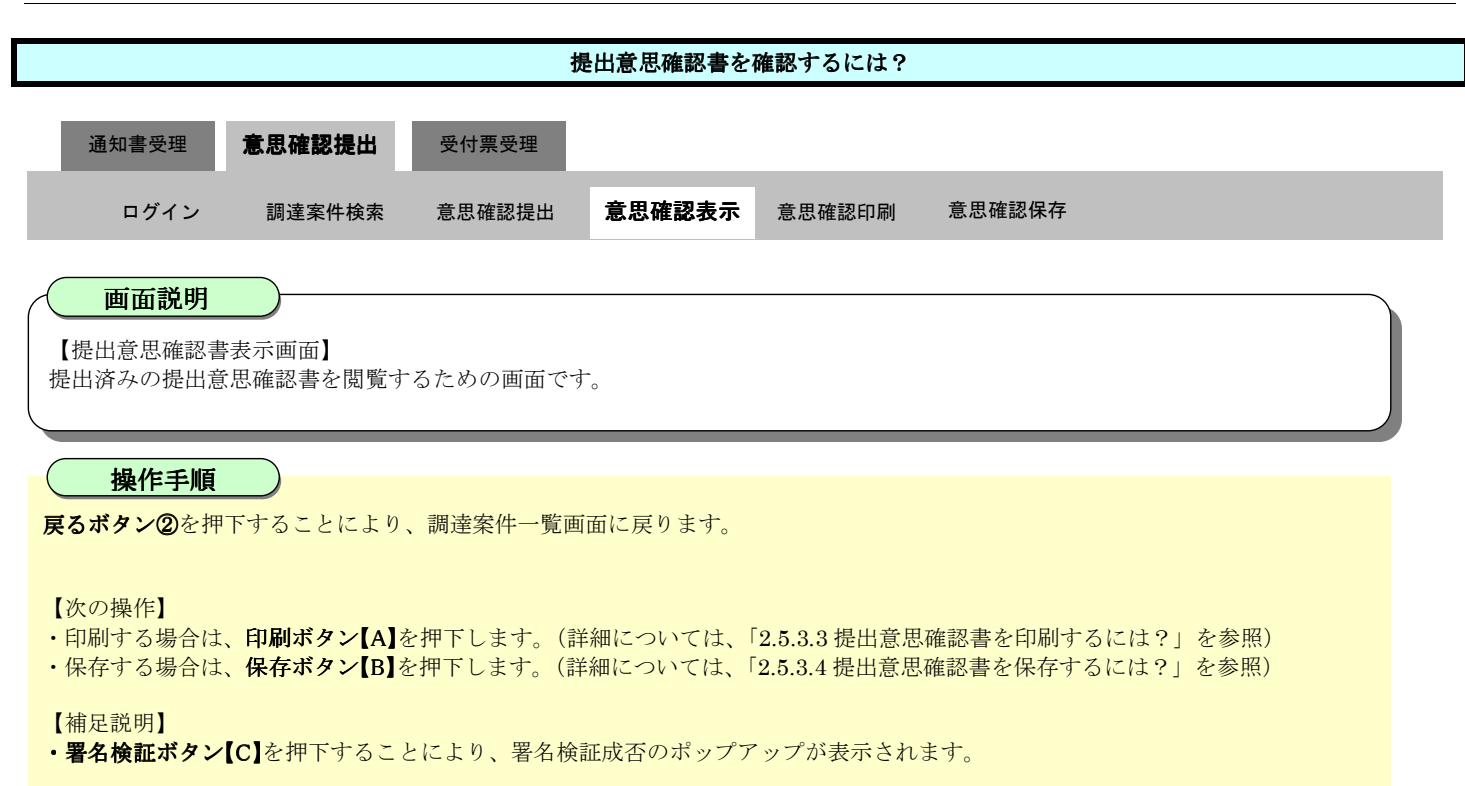

| CALS/EC - Windows Inte                    | ernet Explorer                                                                        |                                                           |
|-------------------------------------------|---------------------------------------------------------------------------------------|-----------------------------------------------------------|
| ▼徳島県                                      |                                                                                       | CALS/EC 電子入札システム                                          |
|                                           | 入礼情報サービス 電子入礼システム 検証機能 説明要求                                                           | へルプ                                                       |
| ○ 調達案件検索<br>○ 調達案件一覧<br>○ 入札状況一覧          | 德島県知事 飯泉 嘉門 殿                                                                         | 企業ID: 360000099800004<br>企業名称: 徳島県テスト業者04<br>代表者氏名: 徳島 04 |
| <ul> <li>         ・ 登録者情報     </li> </ul> | 提出意                                                                                   | 思確認書                                                      |
| ○ 保存データ表示                                 | 次の案件に対する見積書について、提出意思の有無を回答し                                                           | <b>ह</b> न.                                               |
| ○ 簡易案件検索                                  | 調達案件番号: 360<br>調達案件名称: 平別<br>提出意思: で                                                  | 00001606058020090438-00<br>☆21年度 水位観測局設置工事<br>あり ○ なし     |
|                                           | <ul> <li>(注) 1)あり・なしのどちらかを選び</li> <li>2)提出意思の有無に関わら</li> <li>3)提出意思確認書提出締切</li> </ul> | してください。<br>ず必ず提出してください。<br>旧時: 平成22年02月18日 13時30分         |
|                                           |                                                                                       |                                                           |
| iavascript:printScreen()                  |                                                                                       | ● ● 信頼済みサイト   保護モード: 無効 ● 100% ▼ 。                        |

# 2.5.3.3. 提出意思確認書を印刷するには?

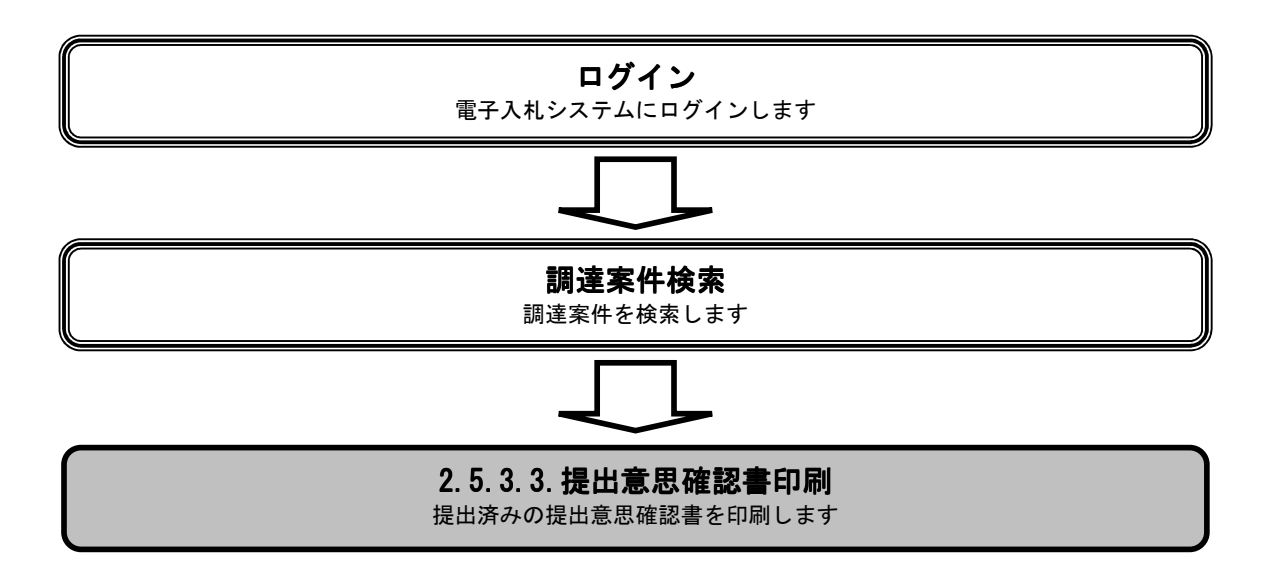

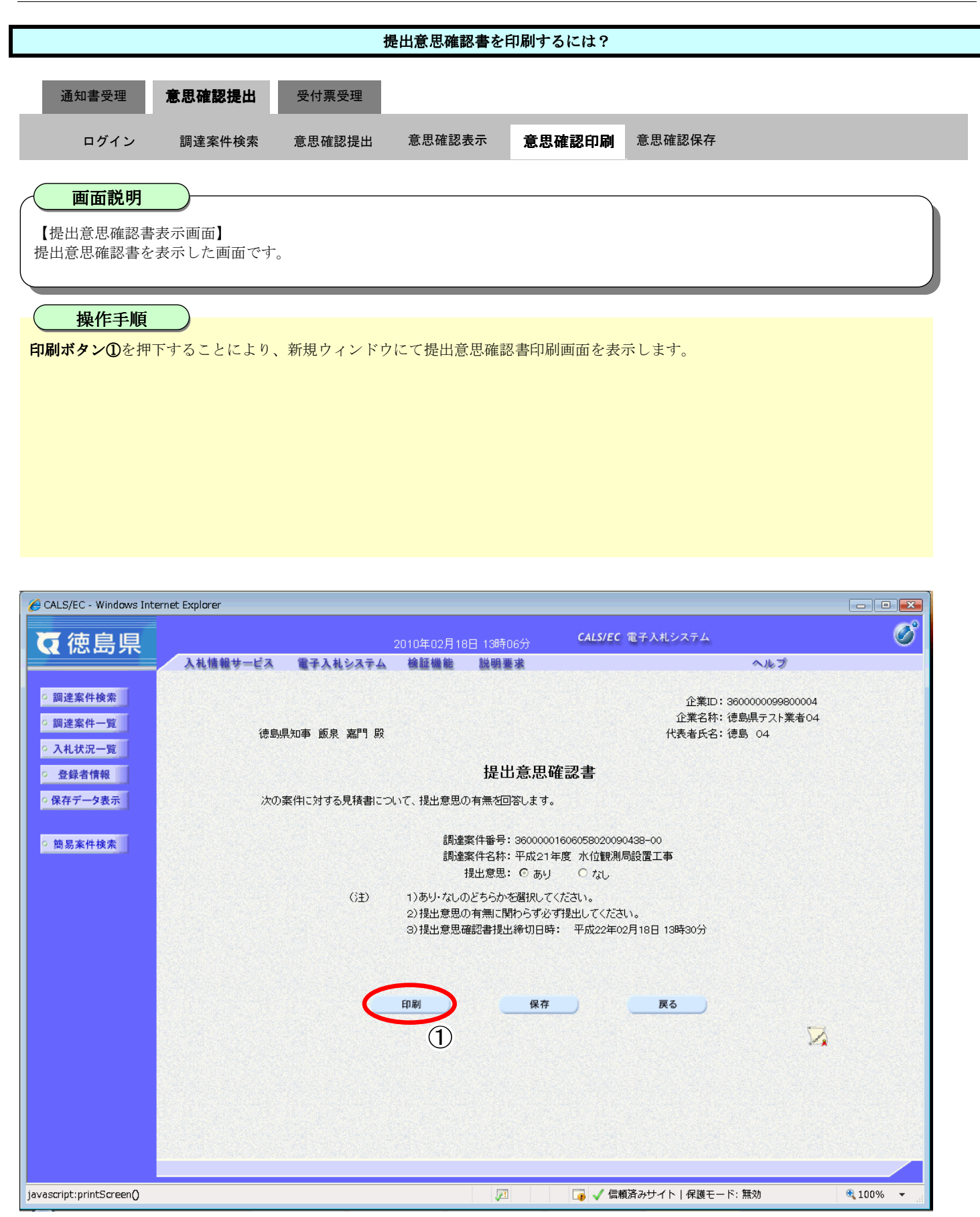

|                                   |                                                                                                    | 拱                                                                                                    | 昆出意思確認書を                                                                                                    | 印刷するには?                                                                                                    |                                                                  |
|-----------------------------------|----------------------------------------------------------------------------------------------------|----------------------------------------------------------------------------------------------------|----------------------------------------------------------------------------------------------------|----------------------------------------------------------------------------------------------------|------------------------------------------------------------------|
| 通知書受理                             | 意思確認提出                                                                                                    | 受付票受理                                                                                                    |                                                                                                    |                                                                                                    |                                                                  |
| ログイン                              | 調達案件検索                                                                                                    | 意思確認提出                                                                                                    | 意思確認表示                                                                                                    | 意思確認印刷                                                                                                    | 意思確認保存                                                           |
| 一面五説明                             |                                                                                                    |                                                                                                    |                                                                                                    |                                                                                                    |                                                                  |
| 【新規ウィンドウ<br>提出意思確認書を              | 7】<br>:印刷するための画                                                                                                    | 面です。                                                                                                    |                                                                                                    |                                                                                                    |                                                                  |
| 操作手順                              |                                                                                                    |                                                                                                    |                                                                                                    |                                                                                                    |                                                                  |
| 印刷ボタン②を押                          | 下することにより、                                                                                                    | 、提出意思確認書                                                                                                    | が印刷されます。                                                                                                    | 東西に亘って下さい                                                                                                    | 、<br>、                                                           |
| 「神戸前家」後、右上<br>【補足説明】<br>提出意思確認書印, | 刷画面での印刷は                                                                                                    | て画面を闭して、<br>ブラウザの <b>印刷機</b>                                                                                                    | <sup>1</sup> 在山息芯帷畝音<br>1<br>能②をご使用願い                                                                                                    | います。                                                                                                    |                                                                  |
|                                   |                                                                                                    |                                                                                                    |                                                                                                    |                                                                                                    |                                                                  |
|                                   |                                                                                                    |                                                                                                    |                                                                                                    |                                                                                                    |                                                                  |
|                                   |                                                                                                    |                                                                                                    |                                                                                                    |                                                                                                    |                                                                  |
| Attp:// /eb                       | oidAccepter/ebidmlit/jsp/co                                                                                                    | ommon14/headerMenuAc                                                                                                    | cepter.jsp - Windows Int                                                                                                    | ternet Explorer                                                                                                    |                                                                  |
| 🚖 🏟 🙆 🔻 🖾 🕇                       | ジ(P) ▼ (                                                                                                    | ್ರಿ ୬−ル(೦) ▼ 🔞 ▼                                                                                                    |                                                                                                    |                                                                                                    |                                                                  |
|                                   | <ul> <li>(P) ▼ (P)</li> <li>(2)</li> <li>(油島町本 新)</li> </ul>                                                                                                    | 〕 ツール(0) ▼ @▼                                                                                                    |                                                                                                    | 1<br>443                                                                                                    | ①<br>企業ID: 3600000099800004<br>企業名称: 徳島県テスト業者04<br>ままた名: 徳島、04   |
|                                   | <ul> <li>● ページ(P) ▼ 《</li> <li>②</li> <li>②</li> <li>德島県知事 飯</li> </ul>                                                                                                    | 〕 ツール(0) ▼ @▼<br>泉 嘉門 殿                                                                                                    | 提出意思确                                                                                                    | 1<br>代]                                                                                                    | ③<br>企業ID: 3600000099800004<br>企業名称: 徳島県テスト業者04<br>長者氏名: 徳島 04   |
|                                   | <ul> <li>● ページ(P) ▼ (</li> <li>(</li> <li>(</li></ul>                                                                                                    | ③ ツール(0) ▼ @▼<br>泉 嘉門 殿<br>にる見積書について、提出意                                                                                                    | 提出意思確                                                                                                    | <br>代<br>記書                                                                                                    | ③<br>企業ID: 360000099800004<br>企業名称: 徳島県テスト業者04<br>長者氏名: 徳島 04    |
|                                   | <ul> <li>● ページ(P) ▼ (</li> <li>(</li> <li>(</li></ul>                                                                                                    | ③ ツール(0) ▼ @▼<br>泉 嘉門 殿<br>にる見積書について、提出意<br>調                                                                                                    | 提出意思确<br>想の有無を回答します。<br>調達案件番号: 36000001<br>調達案件名称: 平成21年<br>提出意思: のあり                                                                                                    | 1<br>代語<br><b>記書</b><br>606058020090438-00<br>度水位観測局設置工事<br>つたい。                                                                                                    | 3<br>企業ID: 360000099800004<br>企業名称: 徳島県テスト業者04<br>長者氏名: 徳島 04    |
|                                   | <ul> <li>● ページ(P) ▼ (</li> <li>(</li> <li>(</li></ul>                                                                                                    | <ul> <li>シール(0) ▼ @▼</li> <li>泉 嘉門 段</li> <li>rる見積書について、提出意         <ol> <li>(注) 1)あり・れ                 2)提出意                 3)提出意                 3)提出意</li></ol></li></ul>   | 提出意思确<br>課題の有無を回答します。<br>調達案件番号: 36000001<br>調達案件名称: 平成21年<br>提出意思: © あり<br>なしのどちらかを選択してく<br>認思の有無に関わらず必す<br>認知確認書提出締切日時:                                                                                                    | ☆<br>代望<br>記書<br>6060058020090438-00<br>渡水位観測局設置工事<br>○ なし<br>ださい。<br>浅出してください。<br>平成22年02月18日 13時30                                                                    | 3<br>企業ID: 360000099800004<br>企業名称: 徳島県テスト業者04<br>気者氏名: 徳島 04    |
|                                   | <ul> <li>● ページ(P) ▼ (</li> <li>②</li> <li>②</li> <li>③ ページ(P) ▼ (</li> <li>○</li> <li>○</li> <l< td=""><th><ul> <li>シール(0) ▼ @▼</li> <li>泉嘉門 殿</li> <li>な見積書について、提出意         <ul> <li>(注) 1)あり・た</li></ul></li></ul></th><td>提出意思確<br/>思の有無を回答します。<br/>調達案件番号:36000001<br/>調達案件名称:平成21年<br/>提出意思: ©あり<br/>提出意思: ©あり<br/>なしのどちらかを選択してく<br/>認思の有無に関わらず必ず<br/>思確記書提出締切日時:</td><td>1<br/>代語<br/>606058020090438-00<br/>度 水位観測局設置工事<br/>つなし<br/>ださい。<br/>浅出してください。<br/>平成22年02月18日 13時30</td><td>3<br/>企業ID: 360000099800004<br/>企業名称: 徳島県テスト業者04<br/>長者氏名: 徳島 04</td></l<></ul> | <ul> <li>シール(0) ▼ @▼</li> <li>泉嘉門 殿</li> <li>な見積書について、提出意         <ul> <li>(注) 1)あり・た</li></ul></li></ul>                                                                       | 提出意思確<br>思の有無を回答します。<br>調達案件番号:36000001<br>調達案件名称:平成21年<br>提出意思: ©あり<br>提出意思: ©あり<br>なしのどちらかを選択してく<br>認思の有無に関わらず必ず<br>思確記書提出締切日時:                                                                                                    | 1<br>代語<br>606058020090438-00<br>度 水位観測局設置工事<br>つなし<br>ださい。<br>浅出してください。<br>平成22年02月18日 13時30                                                                           | 3<br>企業ID: 360000099800004<br>企業名称: 徳島県テスト業者04<br>長者氏名: 徳島 04    |
|                                   | <ul> <li>● ページ(P) ▼ (</li> <li>②</li> <li>(徳島県知事 飯)</li> <li>次の案件に対す</li> </ul>                                                                                                    | <ul> <li>シール(0) ▼ ② ▼</li> <li>泉 嘉門 段</li> <li>rる見積書について、提出意         <ol> <li>(注) 1)あり・ホ</li> <li>2)提出意                 </li> <li>3)提出意                 </li> </ol> </li> </ul> | 提出意思确<br>想思の有無を回答します。<br>調達案件番号: 36000001<br>調達案件番号: 36000001<br>調査案件番号: 36000001<br>調査案件番号: 36000001<br>調査案件番号: 36000001<br>調査案件番号: 36000001<br>調査案件番号: 36000001<br>調査案件番号: 36000001<br>調査案件番号: 36000001<br>調査案件番号: 36000001<br>調査案件番号: 36000001<br>第二日<br>第二日<br>第二日<br>第二日<br>第二日<br>第二日<br>第二日<br>第二日 | ☆<br>代書                                                                                                    | 3<br>企業ID: 360000099800004<br>企業名称: 徳島県テスト業者04<br>残者氏名: 徳島 04    |
|                                   | <ul> <li>● ページ(P) ▼ (</li> <li>②</li> <li>(徳島県知事 飯)</li> <li>次の案件に対す</li> </ul>                                                                                                    | <ul> <li>シール(0) ▼ @▼</li> <li>泉嘉門 段</li> <li>たる見積書について、提出意         <ul> <li>(注) 1)あり・た</li> <li>2)提出意</li> <li>3)提出意</li> </ul> </li> </ul>                                     | 提出意思確<br>思の有無名回答します。<br>調達案件番号: 36000001<br>調達案件名称: 平成21年<br>提出意思: © あり<br>混しのどちらかを選択してく<br>認の有無に関わらず必ず<br>思確記書提出締切日時:                                                                                                    | 1<br>代表<br>606058020090438-00<br>度 水位観測局設置工事<br>つなし<br>ださい。<br>浅出してください。<br>平成22年02月18日 13時30                                                                           | 3<br>企業ID: 360000099800004<br>企業名称: 徳島県テスト業者04<br>長者氏名: 徳島 04    |
|                                   | <ul> <li>● ページ(P) ▼ (</li> <li>②</li> <li>②</li> <li>②</li> <li>②</li> <li>②</li> <li>②</li> <li>②</li> <li>③</li> <li>⑦</li> <li>○</li> <li>○</li></ul>                                                                                                    | <ul> <li>シール(0) ▼ ② ▼</li> <li>泉 嘉門 段</li> <li>たる見積書について、提出意         <ol> <li>(注) 1)あり.7</li> <li>2)提出意                 <ol> <li>3)提出意</li> </ol></li> </ol></li></ul>          | 提出意思確<br>思の有無を回答します。<br>調達案件番号: 36000001<br>調達案件名称: 平成21年<br>提出意思: ① あり<br>なしのどちらかを選択してく<br>思の有無に関わらず必す<br>思確記書提出締切日時:                                                                                                    | 1<br>代表<br>2<br>2<br>2<br>2<br>2<br>2<br>3<br>2<br>3<br>3<br>3<br>4<br>3<br>5<br>3<br>5<br>3<br>5<br>3<br>5<br>5<br>5<br>5<br>5<br>5<br>5<br>5<br>5<br>5<br>5<br>5<br>5 | 3<br>企業ID: 360000099800004<br>注業名称: 徳島県テスト業者04<br>長者氏名: 徳島 04    |
|                                   | <ul> <li>● ページ(P) &lt; </li> <li>②</li> <li>⑦</li> <li>⑦</li> <li>0</li> <li>0</li></ul>                                                                                                    | <ul> <li>シール(0) ▼ <ul> <li>●</li> <li>泉 嘉門 殿</li> <li>「る見積書について、提出意</li> <li>(注) 1)あり.れ</li> <li>2)提出意</li> <li>3)提出意</li> </ul> </li></ul>                                     | 提出意思确<br>想の有無を回答します。<br>調達案件番号:36000001<br>調達案件名称:平成21年<br>提出意思: © あり<br>提出意思: © あり<br>認しのどちらかを選択してく<br>認思の有無に関わらず必す<br>思思確認書提出締切日時:                                                                                                    | 1<br>代3<br>606058020090438-00<br>度 水位観測局設置工事<br>つなし<br>ださい。<br>消出してください。<br>平成22年02月18日 13時30                                                                           | (3)<br>企業120: 360000099800004<br>注業名称: 徳島県テスト業者04<br>法者氏名: 徳島 04 |
|                                   | <ul> <li>● ● ● ページ(P) ● ●</li> <li>②</li> <li>②</li> <li>②</li> <li>③ 徳島県知事 飯归</li> <li>次の案件に対す</li> </ul>                                                                                                    | <ul> <li>シール(0) ▼ @▼</li> <li>泉 嘉門 段</li> <li>たる見積書について、提出意         <ol> <li>(注) 1)あり・た<br/>2)提出意</li> <li>3)提出意</li> </ol> </li> </ul>                                         | 提出意思确<br>想の有無を回答します。<br>調達案件番号: 36000001<br>調達案件名称: 平成21年<br>提出意思: © あり<br>なしのどちらかを選択してく<br>認の有無に関わらず必す<br>思の確認書提出締切日時:                                                                                                    | 1<br>代表<br>606058020090438-00<br>度 水位観測局設置工事<br>○ なし<br>ださい。<br>浅出してください。<br>平成22年02月18日 13時30                                                                          | ① ① ① ① ① ① ① ① ⑦                                                |

# 2.5.3.4. 提出意思確認書を保存するには?

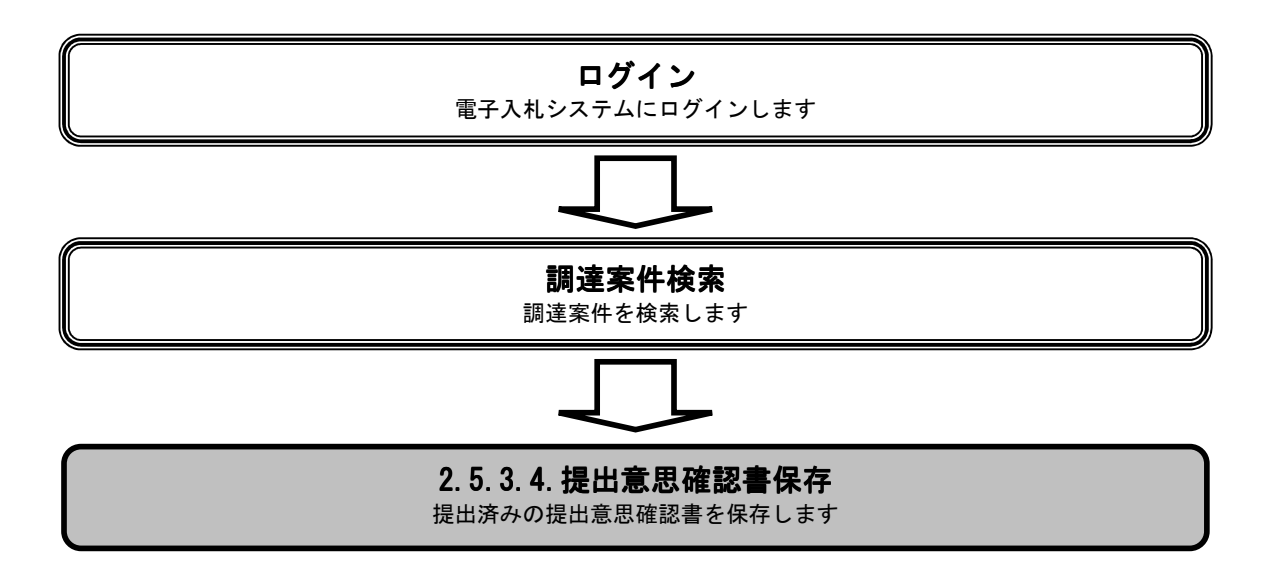

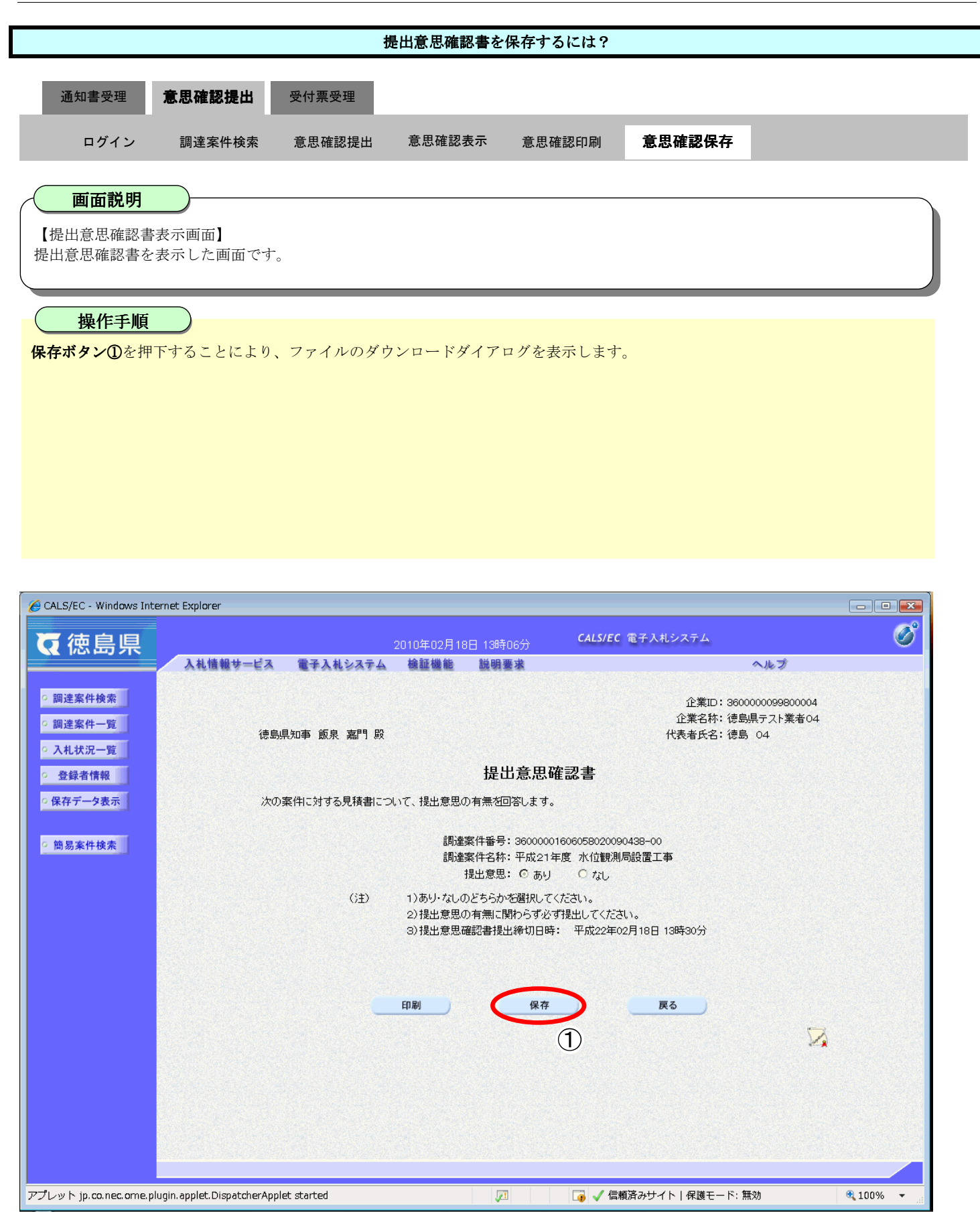

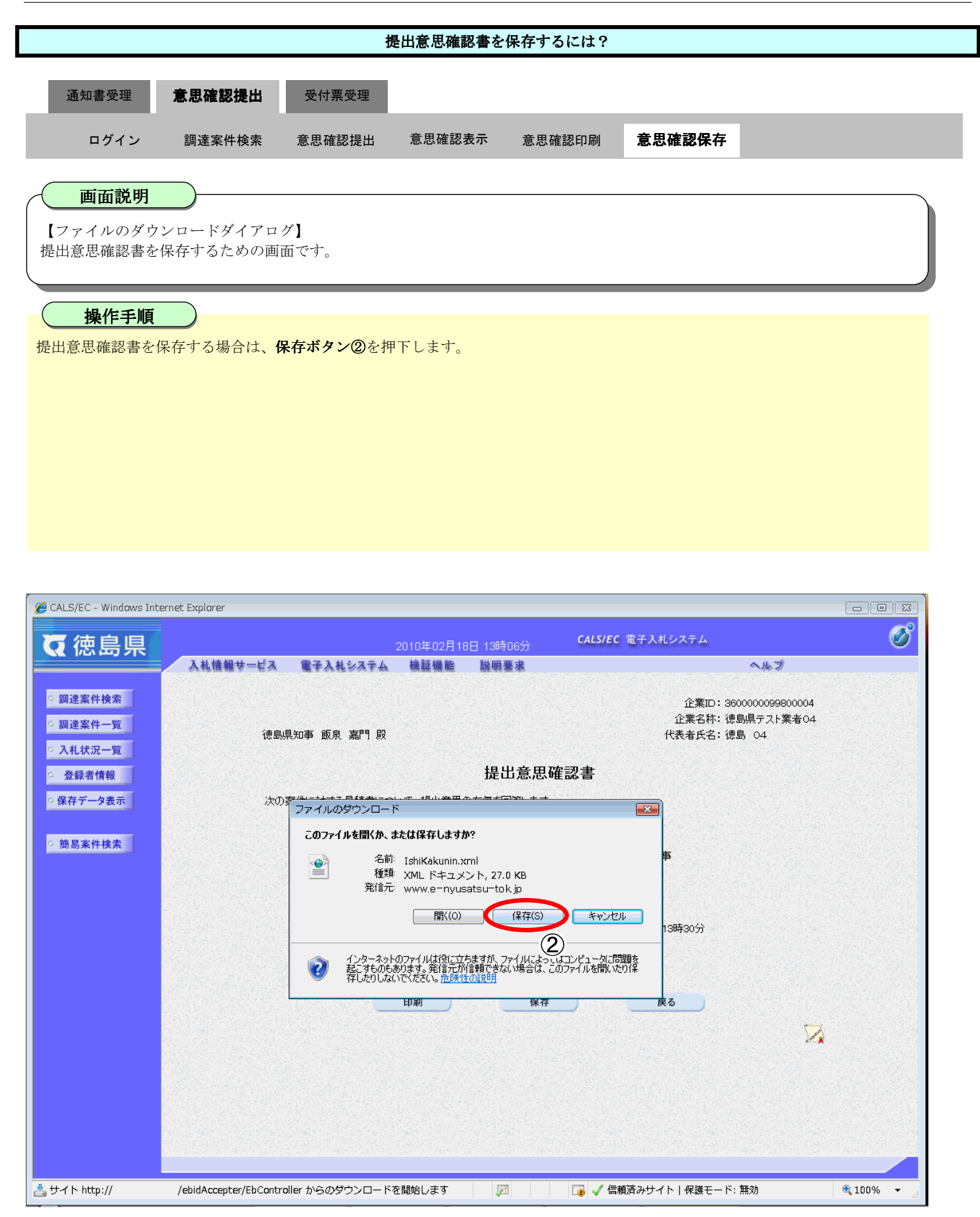

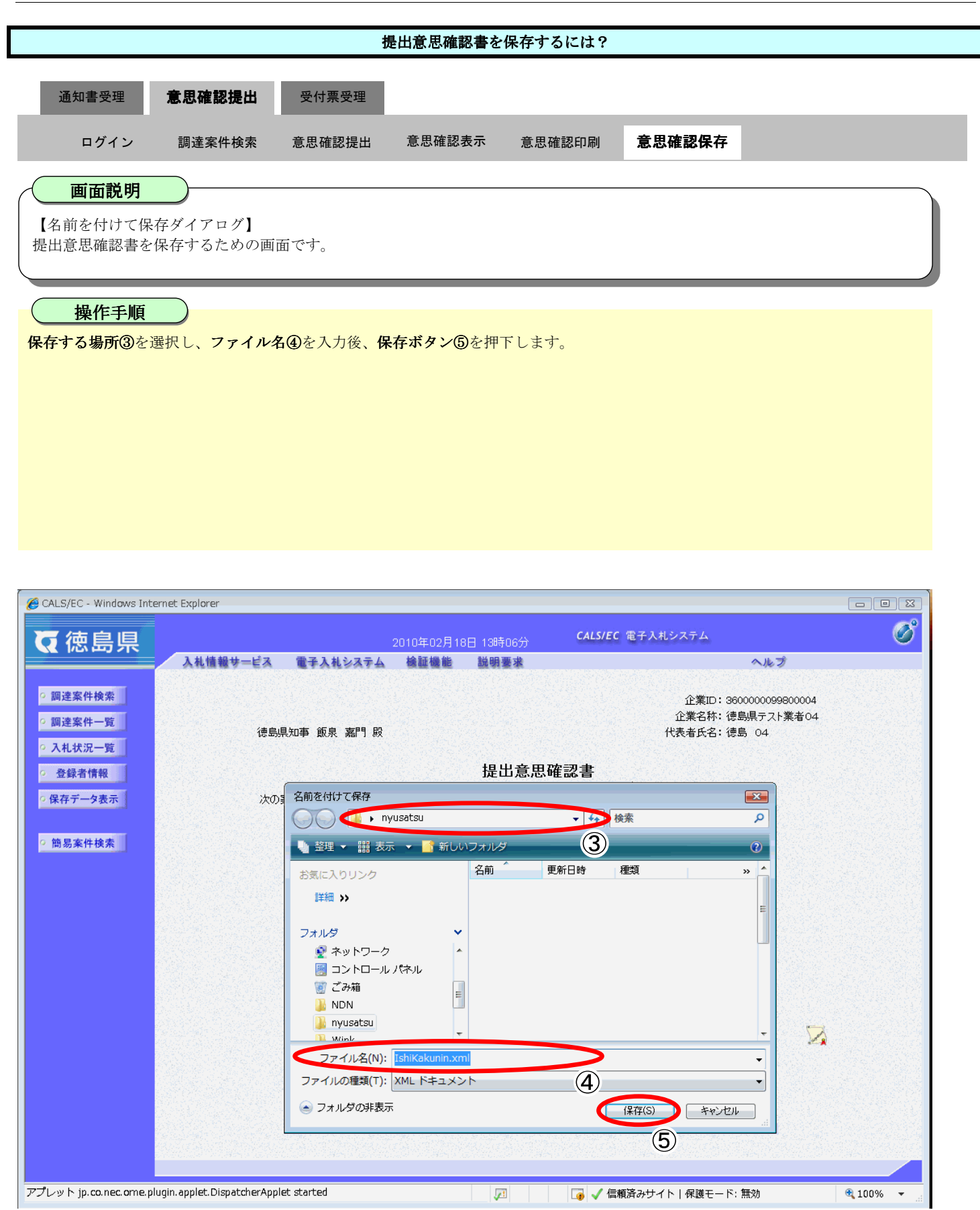

## 提出意思確認書を保存するには? 通知書受理 意思確認提出 受付票受理 意思確認保存 ログイン 調達案件検索 意思確認提出 意思確認表示 意思確認印刷 画面説明 【ダウンロードの完了ダイアログ】 提出意思確認書を保存するための画面です。 操作手順 ( ダウンロード完了を確認後、**閉じるボタン⑥**を押下します。 【補足説明】 保存したデータを表示する場合は、「4.1.5.1.保存データを表示するには?」を参照します。

| で広島県       2010年02月18日 138時06分       CALS/EC 電子入札システム       ど         ・調達案件検索       ・       ・       ・       ・       ・       ・       ・       ・       ・       ・       ・       ・       ・       ・       ・       ・       ・       ・       ・       ・       ・       ・       ・       ・       ・       ・       ・       ・       ・       ・       ・       ・       ・       ・       ・       ・       ・       ・       ・       ・       ・       ・       ・       ・       ・       ・       ・       ・       ・       ・       ・       ・       ・       ・       ・       ・       ・       ・       ・       ・       ・       ・       ・       ・       ・       ・       ・       ・       ・       ・       ・       ・       ・       ・       ・       ・       ・       ・       ・       ・       ・       ・       ・       ・       ・       ・       ・       ・       ・       ・       ・       ・       ・       ・       ・       ・       ・       ・       ・       ・       ・       ・       ・       ・       ・       ・       ・       ・       ・       ・       < | 🏀 CALS/EC - Windows Inte                                                  | met Explorer                                                                     |                                                                                                    |                                                           |                 |
|----------------------------------------------------------------------------------------------------|---------------------------------------------------------------------------|----------------------------------------------------------------------------------|----------------------------------------------------------------------------------------------------|-----------------------------------------------------------|-----------------|
| 入札情報サービス 電子入札システム 検証機能 説明要求       ヘルプ            ・ 調達案件検索         ・ 調達案件一覧         ・ 調達案件一覧         ・ 通島県知事 飯泉 嘉門 段         ・ 代表者氏名: 徳島 04         ・ 代表者氏名: 徳島 04         ・ 代表者氏名: 徳島 04         ・ 代表者氏名: 徳島 04         ・ パの案件-社社ス目話地いて 提出意思確認書         がの案件-社社ス目話地いて 提出意思の有無な同欲 ます         がの字件社社ス目話地                                                                                                    | ▼ 徳島県                                                                     | 201                                                                              | 0年02月18日 13時06分 CALS/EC ?                                                                                                    | 電子入札システム                                                  | Ø               |
| ・調達案件検索                                                                                                    |                                                                           | 入札情報サービス 電子入札システム 材                                                              | à証機能 説明要求                                                                                                    | へルプ                                                       |                 |
| 登録者情報         提出意思確認書            ・保存データ表示          次の案件に対する目誌表目について、提出意思の友無な同談します。                                                                                                    | <ul> <li>&gt; 調達案件検索</li> <li>&gt; 調達案件一覧</li> <li>&gt; 入札状況一覧</li> </ul> | 德島県知事 飯泉 嘉門 殿                                                                    |                                                                                                    | 企業ID: 360000009800004<br>企業名称: 徳島県テスト業者04<br>代表者氏名: 徳島 04 |                 |
|                                                                                                    | <ul> <li>登録者情報</li> </ul>                                                 |                                                                                  | 提出意思確認書                                                                                                    |                                                           |                 |
|                                                                                                    | ○ 保存データ表示                                                                 | 次の案件 <del>にはオス目はまについて</del><br>ダウンロードの完了                                         |                                                                                                    | ×                                                         |                 |
| <ul> <li>         ・ 簡易案件検索         の         びウンロードの完了         の         の         </li> </ul>                                                                                                    | ○ 簡易案件検索                                                                  | <u>ب</u> عررون کې                                                                | )完了                                                                                                    | 00<br>江事                                                  |                 |
| www.e=nyusatsu=tok.jp - IshiKakunin.xml       ダウンロード:     270 KB / 1 秒       ダウンロード特:     C>¥Users¥nyusatsu¥¥IshiKakunin.xml       転送率:     270 KB / 秒       ダウンロードの完了後、このダイアログ ボックスを閉じる(C)       ファイルを閉((G))     フォルダを閉((F))                                                                                                    |                                                                           | www.e=nyusatsu-to<br>ダウンロード: 2<br>ダウンロード先: 0<br>転送率: 2<br>■ ダウンロードの完了後、で<br>ファイノ | k.jp - IshiKakunin.xml<br>70 KB / 1 秒<br>:¥Users¥nyusatsu¥.¥IshiKakunin.xml<br>70 KB/秒<br>このダイアログ ボックスを閉じる(C)<br>ルを閉((C) フォルダを閉((F) 閉じる | 日 13時30分                                                  |                 |
|                                                                                                    |                                                                           | EDA                                                                              | <u>副</u> 保存 6                                                                                                    | ) <u>R</u> 5                                              |                 |
| アプレット ip.co.nec.ome.plugin.applet.DispatcherApplet started 図 G (偏振済みサイト)保護モード: 無効 🔍 100% 🔹                                                                                                    | アブレット ip.co.nec.ome.plu                                                   | igin.applet.DispatcherApplet_started                                             |                                                                                                    | 斉みサイト   保護モード: 無効                                         | <b>€</b> 100% ▼ |

# 2.5.4. 提出意思確認書受付票受理の流れ

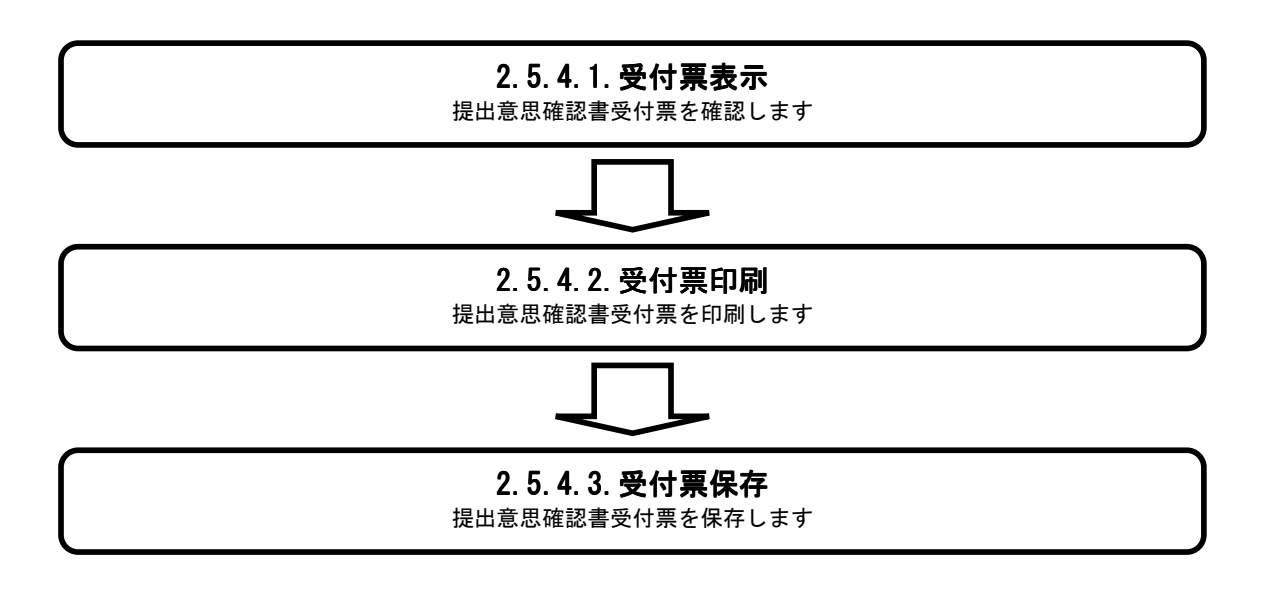

## 2.5.4.1. 提出意思確認書受付票を表示するには?

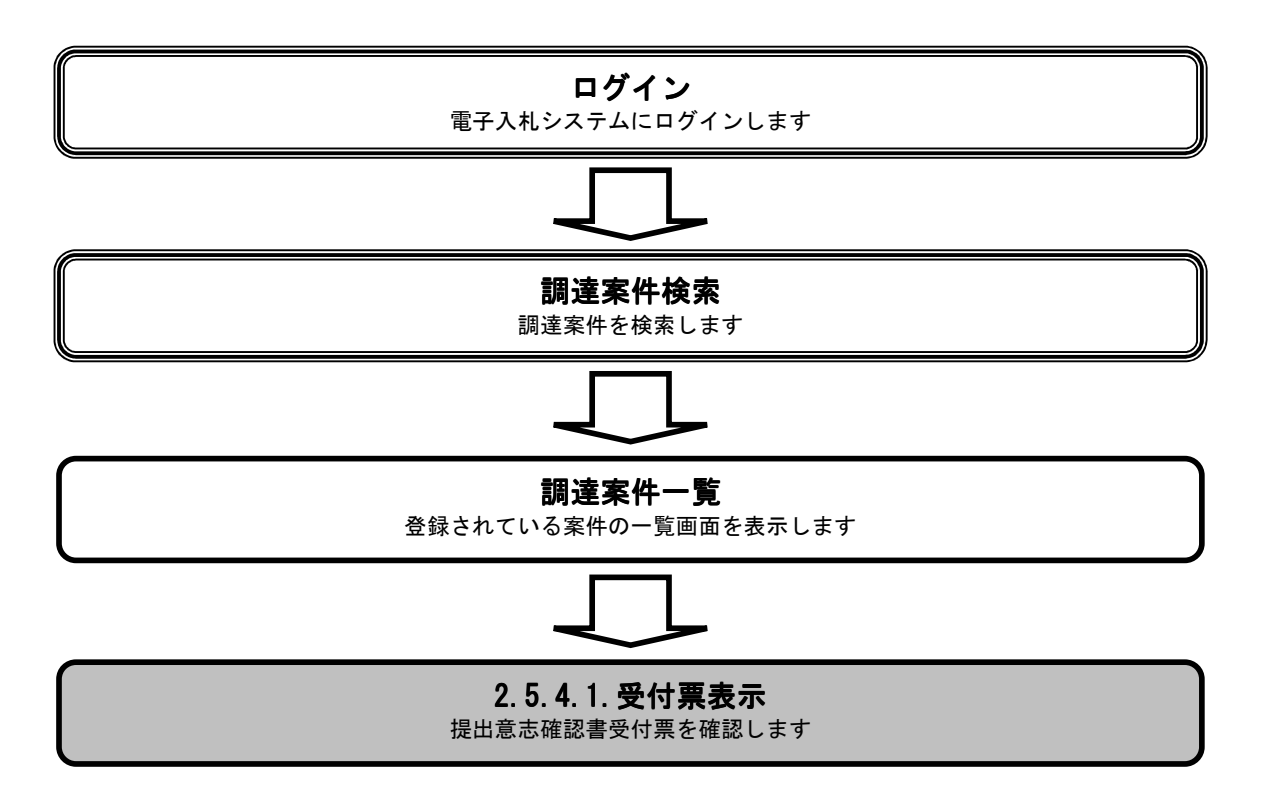

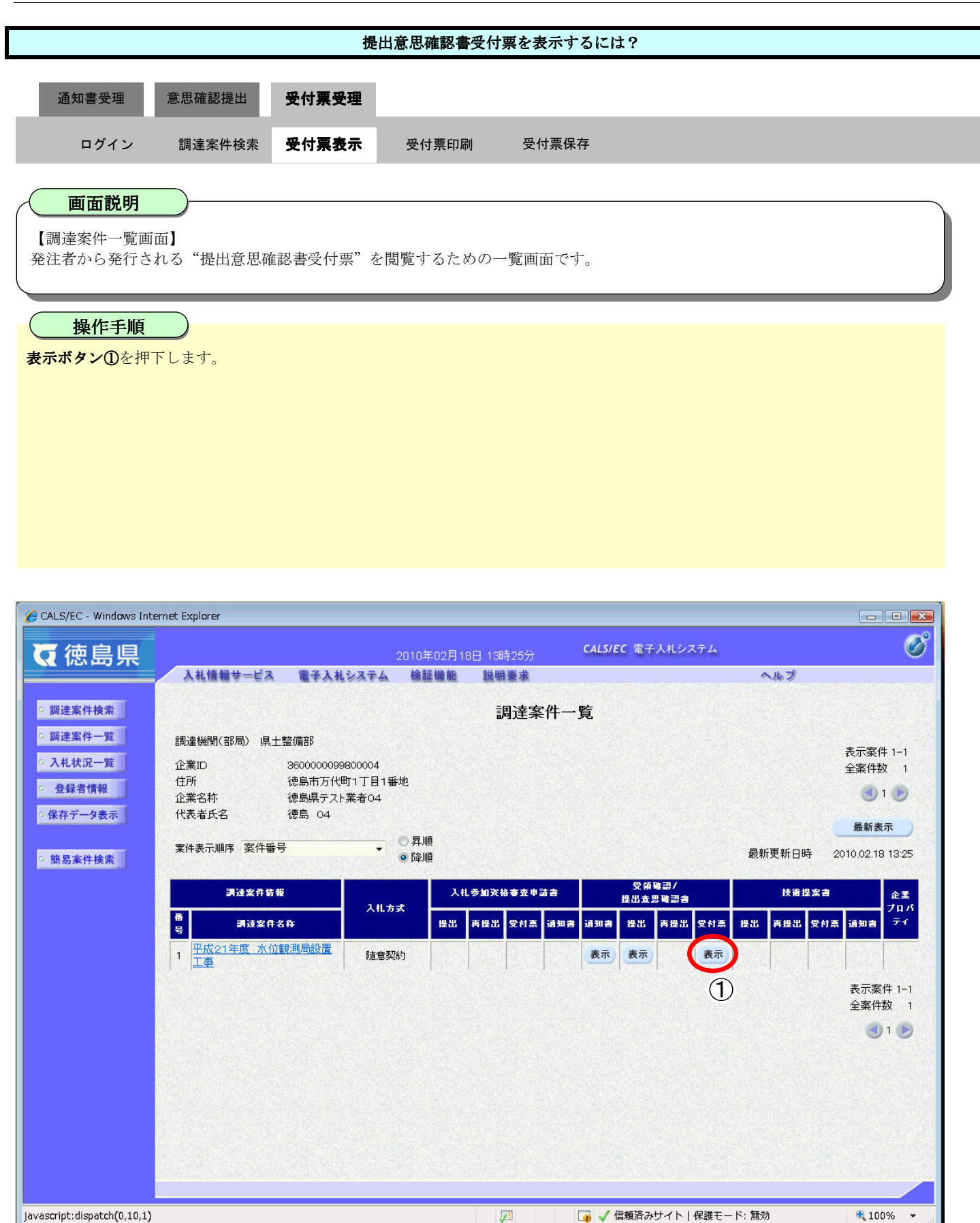

#### 提出意思確認書受付票を表示するには?

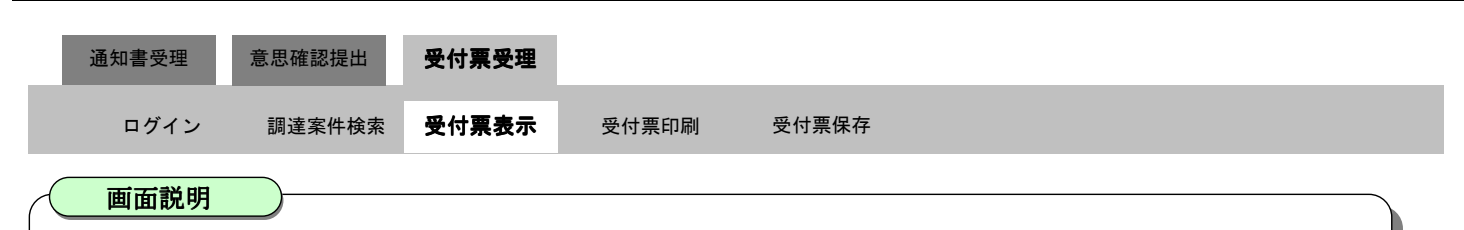

【提出意思確認書受付票表示画面】

発注者から発行される"提出意思確認書受付票"を閲覧するための画面です。

操作手順

**戻るボタン②**を押下することにより、調達案件一覧画面に戻ります。

【次の操作】

- ・印刷する場合は、印刷ボタン【A】を押下します。(詳細については、「2.5.4.2.提出意思確認書受付票を印刷するには?」を参照)
- ・保存する場合は、保存ボタン【B】を押下します。(詳細については、「2.5.4.3.提出意思確認書受付票を保存するには?」を参照)

【補足説明】

・署名検証ボタン【C】を押下することにより、署名検証成否のポップアップが表示されます。

| 🏉 CALS/EC - Windows Int                    | ernet Explorer |                                                              |                                           |                       |           |
|--------------------------------------------|----------------|--------------------------------------------------------------|-------------------------------------------|-----------------------|-----------|
| ♥徳島県                                       |                |                                                              | 18日 13時26分 <b>с</b>                       | ALS/EC 電子入札システム       | Ø         |
|                                            | 入札情報サービス       | 電子入札システム 検証機能                                                | 説明要求                                      |                       | へルプ       |
| ○ 調達案件検索                                   |                | A 1994-1                                                     |                                           | 平成                    | 22年02月18日 |
| <ul> <li>調達案件一覧</li> <li>入札状況一覧</li> </ul> |                | 企業ID: 3600000099800004<br>企業名称: 徳島県テスト業者04<br>代表者氏名: 徳島 04 殿 |                                           | 徳島県知事 飯泉 嘉門           |           |
| <ul> <li></li></ul>                        |                |                                                              | 提出意思確認書受                                  | 行票                    |           |
| の保存データ表示                                   |                |                                                              |                                           |                       |           |
|                                            | 次の案件           | こついて、次の日時に受領しました                                             | ,                                         |                       |           |
| ○ 簡易案件検索                                   |                |                                                              |                                           |                       |           |
|                                            |                |                                                              |                                           |                       |           |
|                                            |                | 受領番号:                                                        | 36000001606058020090438                   | 001105000001          |           |
|                                            |                | 調達案件者考:<br>調達案件名称:                                           | 36000001606058020090438<br>平成21年度 水位観測局設計 | -00<br>置工事            |           |
|                                            |                | 受付口哇。                                                        | 平成22年02月18日 13時24分                        |                       |           |
|                                            |                | 2004.                                                        | 1 100724                                  | ,                     |           |
|                                            |                |                                                              |                                           |                       |           |
|                                            |                |                                                              |                                           |                       |           |
|                                            |                | 印刷                                                           | 保存                                        | 戻る                    |           |
|                                            |                |                                                              |                                           |                       |           |
|                                            |                |                                                              | [B]                                       | Q                     |           |
|                                            |                |                                                              |                                           |                       | [C]       |
|                                            |                |                                                              |                                           |                       |           |
|                                            |                |                                                              |                                           |                       |           |
| javascript:printScreen()                   |                |                                                              | <b>F</b>                                  | ✔ 信頼済みサイト   保護モード: 無≶ | 100% 🔻 🔐  |

## 2.5.4.2. 提出意思確認書受付票を印刷するには?

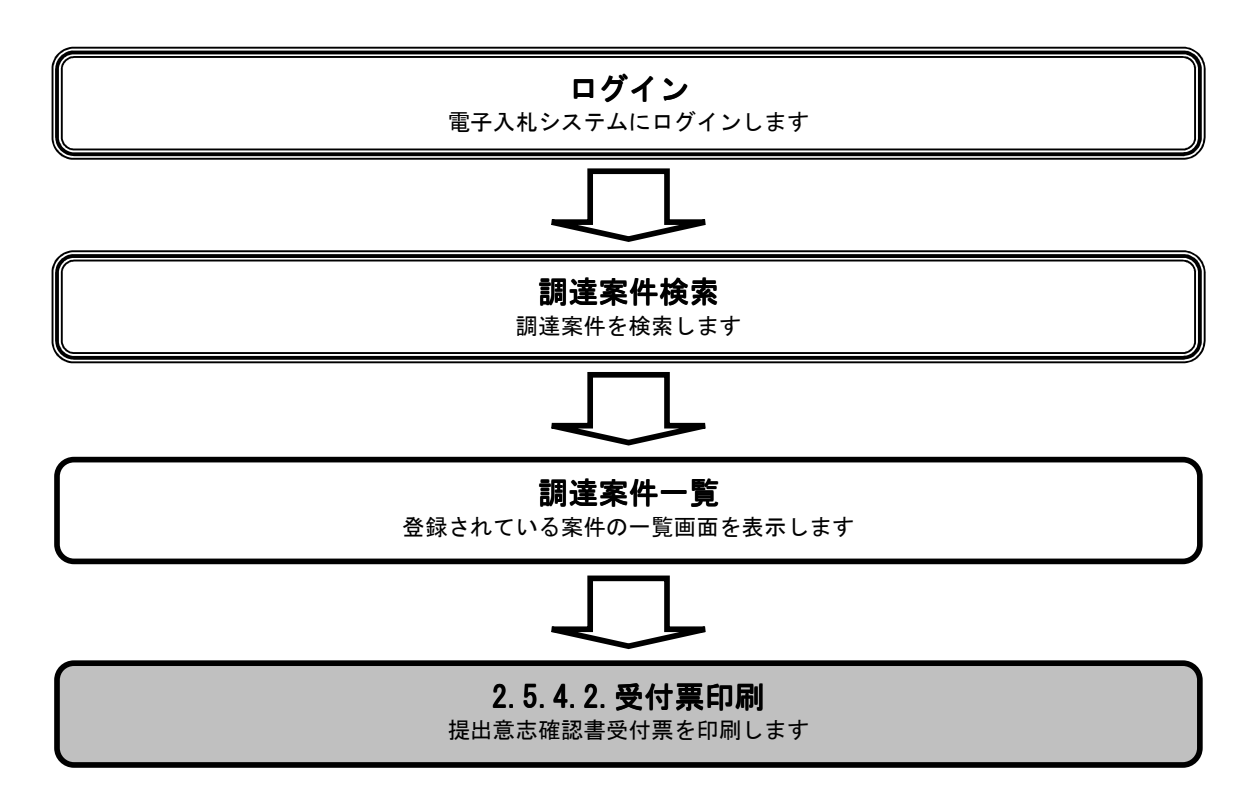

|                        |                                                    | 提                   | 出意思確認書受付                         | <b>†票を印刷するには</b> ?                              |             |          |   |
|------------------------|----------------------------------------------------|---------------------|----------------------------------|-------------------------------------------------|-------------|----------|---|
| 通知書受理                  | 意思確認提出                                             | 受付票受理               |                                  |                                                 |             |          |   |
| ログイン                   | 調達案件検索                                             | 受付票表示               | 受付票印刷                            | 受付票保存                                           |             |          |   |
|                        | <u> </u>                                           |                     |                                  |                                                 |             |          |   |
| 提出意思確認書                | していたのです。                                           |                     |                                  |                                                 |             |          |   |
| 出意思確認書受任               | 村票を表示した画                                           | 面です。                |                                  |                                                 |             |          |   |
| 4/6~15                 |                                                    |                     |                                  |                                                 |             |          |   |
|                        | <b>ノ</b><br>オることにより                                | 新想ウィンド              | ウにて提出音思る                         | 推認書受付酉印刷面面                                      | 面を表示します。    |          |   |
| <b>削小グン()</b> を打け      | 、りることにより、                                          | 、朳尻ワイント             | リにて従田息芯伸                         | E 裕 音 文 竹 奈 印 柳 画 日                             | 目を衣小しより。    |          |   |
|                        |                                                    |                     |                                  |                                                 |             |          |   |
|                        |                                                    |                     |                                  |                                                 |             |          |   |
|                        |                                                    |                     |                                  |                                                 |             |          |   |
|                        |                                                    |                     |                                  |                                                 |             |          |   |
|                        |                                                    |                     |                                  |                                                 |             |          |   |
| ALS/EC - Windows Inter | met Explorer                                       |                     |                                  |                                                 |             |          |   |
| 「油白旧                   |                                                    |                     | 2010年02日18日 13                   | HEDRA CALS/EC                                   | 電子入札システム    |          | Ø |
| 《临场木                   | 入札情報サービス                                           | 電子入札システ             | ム 検証機能 説                         | 明要 <b>求</b>                                     | A           | ルプ       |   |
| 調達案件検索                 |                                                    |                     |                                  |                                                 | 平成2         | 2年02月18日 |   |
| 調達案件一覧                 |                                                    | 企業ID:360<br>企業名称:徳島 | 0000099800004<br>島県テスト業者04       |                                                 |             |          |   |
| 入礼状況一覧<br>登録者情報        |                                                    | 代表者氏名:德島            | 5 04 威<br>提出                     | 意思確認書受付票                                        | 德岛県知争 取泉 嘉門 |          |   |
| 保存データ表示                | ., <del>,</del> ,,,,,,,,,,,,,,,,,,,,,,,,,,,,,,,,,, | 安州ニーング、ねの口          | 味っ 声谷園 士」 た                      |                                                 |             |          |   |
| 簡易案件検索                 |                                                    |                     | 时に文押しまし/こ。                       |                                                 |             |          |   |
| IN 20 7 IT 1X 7        |                                                    |                     |                                  |                                                 |             |          |   |
|                        |                                                    |                     | 受領番号: 3600000<br>調達案件番号: 3600000 | 160605802009043800110500<br>1606058020090438-00 | 00001       |          |   |
|                        |                                                    |                     | 調達案件名称:平成21:                     | 年度 水位観測局設置工事                                    |             |          |   |
|                        |                                                    |                     | 受付日時:平成22年                       | E02月18日 13時24分                                  |             |          |   |
|                        |                                                    |                     |                                  |                                                 |             |          |   |
|                        |                                                    |                     |                                  |                                                 |             |          |   |
|                        |                                                    |                     |                                  |                                                 |             |          |   |
|                        |                                                    | (                   | 印刷                               | 保存                                              | 戻る          |          |   |
|                        |                                                    | (                   | 印刷<br>1                          | 保存                                              | 戻る          | R        |   |
|                        |                                                    | Ċ                   | 印刷                               | 保存                                              | <u>ह</u> ुठ | N        |   |
|                        |                                                    | (                   | 印刷<br>1                          | 保存                                              | <b>戻</b> る  | R        |   |

|                      |                                                                                                    | 提                                                                                                    | 出意思確認書受付                                                                                                    | 票を印刷す                                                                  | -るには?               |                     |    |  |
|----------------------|----------------------------------------------------------------------------------------------------|----------------------------------------------------------------------------------------------------|----------------------------------------------------------------------------------------------------|------------------------------------------------------------------------|---------------------|---------------------|----|--|
| <b>涌</b> 和隶马田        | 音田碑刻担山                                                                                                    | 马什西圣田                                                                                                    |                                                                                                    |                                                                        |                     |                     |    |  |
| 通知音文理                | 思达中心体力                                                                                                    |                                                                                                    | ᅑᄮᆍᇚᇊᄝᅦ                                                                                                    | ~ 나 프 /                                                                | 1+-                 |                     |    |  |
| ロクイン                 | 調達案件検索                                                                                                    | 受付票表示                                                                                                    | 受付祟印刷                                                                                                    | 受付票例                                                                   | 经                   |                     |    |  |
| 画面説明                 |                                                                                                    |                                                                                                    |                                                                                                    |                                                                        |                     |                     |    |  |
| 【新規ウィンド」<br>提出意思確認書  | ウ】<br>受付票を印刷するた                                                                                                    | とめの画面です。                                                                                                    |                                                                                                    |                                                                        |                     |                     |    |  |
|                      |                                                                                                    |                                                                                                    |                                                                                                    |                                                                        |                     |                     |    |  |
| 操作手順                 |                                                                                                    |                                                                                                    | <b></b>                                                                                                    |                                                                        |                     |                     |    |  |
| 提出意思確認書受<br>印刷線了後 右上 |                                                                                                    | 同ホタン②を押                                                                                                    | トします。                                                                                                    | <b></b><br>樫谷村亜素-                                                      | 辰画面に戻って             | て下さい                |    |  |
| 「補足説明】               |                                                                                                    | て画面を向して                                                                                                    | 、 112日1日1日1日1日1日1日1日1日1日1日1日1日1日1日1日1日1日1                                                                                                 | 言文门示仪/                                                                 | 「画面に戻り              |                     |    |  |
| 提出意思確認書受             | そ付票印刷画面での                                                                                                    | 印刷はブラウザ                                                                                                    | の <b>印刷機能②</b> をこ                                                                                                    | ご使用願いる                                                                 | ます。                 |                     |    |  |
|                      |                                                                                                    |                                                                                                    |                                                                                                    |                                                                        |                     |                     |    |  |
|                      |                                                                                                    |                                                                                                    |                                                                                                    |                                                                        |                     |                     |    |  |
|                      |                                                                                                    |                                                                                                    |                                                                                                    |                                                                        |                     |                     |    |  |
| 🌈 http:// /e         | bidAccepter/ebidmlit/jsp/c                                                                                                    | common14/headerMenu<br>② ツール(0) ▼ @▼                                                                                    | Accepter.jsp - Windows                                                                                                    | Internet Explore                                                       | 2r                  |                     |    |  |
|                      |                                                                                                    |                                                                                                    |                                                                                                    |                                                                        |                     |                     |    |  |
|                      | 2                                                                                                    |                                                                                                    |                                                                                                    |                                                                        |                     | 平成22年02月10          | 88 |  |
|                      |                                                                                                    | と業ID:3600000099800<br>美名称: 徳島県テスト業者                                                                                     | 004<br>똨04                                                                                                    |                                                                        | 海阜唱和事 箭昏            | 平成22年02月18<br>東門    | 88 |  |
|                      | 2<br>企業<br>代表者                                                                                                    | È業ID:360000099800<br>美名称: 徳島県テスト業者<br>皆氏名: 徳島 04 殿                                                                      | <sup>004</sup><br><sup>皆04</sup><br>提出意思確                                                                                                 | 図書受付票                                                                  | 德島県知事 飯身            | 平成22年02月14<br>4、嘉門  | 88 |  |
|                      | 2<br>企業<br>代表す<br>次の案件につい                                                                                                    | 2業ID: 360000099800<br>美名称: 徳島県テスト業者<br>皆氏名: 徳島 04 殿<br>で、次の日時に受領しま                                                      | 004<br>資04<br>提出意思確訂<br>した。                                                                                                    | 認書受付票                                                                  | 德島県知事 飯泉            | 平成22年02月18<br>4 嘉門  | 88 |  |
|                      | 2<br>企業<br>代表が<br>次の案件につい                                                                                                    | 2業ID: 3600000099800<br>終名称: 徳島県テスト業者<br>皆氏名: 徳島 04 殿<br>た、次の日時に受領しま                                                     | 004<br>資04<br>提出意思確言                                                                                                    | 認書受付票                                                                  | 德島県知事 飯身            | 平成22年02月11<br>3. 嘉門 | 88 |  |
|                      | 2<br>企業<br>代表す<br>次の案件につい                                                                                                    | 2業ID: 3600000099800<br>終名称: 徳島県テスト業者<br>皆氏名: 徳島 04 殿<br>で、次の日時に受領しま<br>受領番<br>調達案件番                                     | 004<br>誉04<br><b>提出意思確</b><br>した。<br>将: 3600000160605802<br>将: 3600000160605802                                                           | <b>双書受付票</b><br>0090438001105<br>0090438-00                            | 徳島県知事 飯身<br>000001  | 平成22年02月11<br>3. 嘉門 | 88 |  |
|                      | 2<br>企業<br>代表す<br>次の案件につい                                                                                                    | 2業ID: 360000099800<br>美名称: 徳島県テスト業者<br>当氏名: 徳島 04 殿<br>って、次の日時に受領しま<br>一<br>一<br>一<br>受領番<br>調違案件者<br>調違案件名<br>一<br>受付日 | 004<br>皆04<br><b>提出意思確</b><br>した。<br>号: 3600000160605802<br>号: 3600000160605802<br>済: 平成21年度 水位<br>1時: 平成22年02月18日                        | <b>忍書受付票</b><br>0090438001105<br>0090438-00<br>見測局設置工事<br>13時24分       | 徳島県知事 飯身<br>2000001 | 平成22年02月18<br>3 嘉門  | 88 |  |
|                      | 2<br>企業<br>代表<br>次の案件につい                                                                                                    | 2業ID: 360000099800<br>終名称: 徳島県テスト業者<br>皆氏名: 徳島 04 殿<br>いて、次の日時に受領しま<br>調達案件番<br>調達案件番<br>調達案件名<br>受付日                   | 004<br>当04<br><b>提出意思確</b><br>した。<br>そ号: 3600000160605802<br>時: 平成21年度 水位朝<br>日時: 平成22年02月18日                                             | <b>双書受付票</b><br>0090438001105<br>0090438-00<br>9測局設置工事<br>13時24分       | 徳島県知事 飯身<br>000001  | 平成22年02月11<br>8 嘉門  | 88 |  |
|                      | 2<br>企業<br>代表<br>(代表)                                                                                                    | 2業ID: 3600000099800<br>美名称: 徳島県テスト業者<br>皆氏名: 徳島 04 殿<br>れて、次の日時に受領しま<br>調達案件番<br>調達案件名<br>受付日                           | 004<br>当04<br><b>提出意思確</b><br>した。<br>号: 3600000160605802<br>号: 3600000160605802<br>号: 3800000160605802<br>時: 平成21年度 水位<br>時: 平成22年02月18日  | <b>双書受付票</b><br>00904380011050<br>0090438-00<br>規測局設置工事<br>13時24分      | 徳島県知事 飯身<br>000001  | 平成22年02月11<br>3. 嘉門 | 88 |  |
|                      | 2<br>企業<br>代表<br>次の案件につい                                                                                                    | 2業ID: 3600000099800<br>総名称: 徳島県テスト業者<br>皆氏名: 徳島 04 殿<br>にて、次の日時に受領しま<br>調達案件番<br>調達案件番<br>調達案件名                         | 004<br>資04<br><b>提出意思確</b><br>した。<br>号: 3600000160605802<br>号: 3600000160605802<br>時: 平成21年度 水位<br>間時: 平成22年02月18日                        | <b>双書受付票</b><br>0090438001105<br>0090438-00<br>則局設置工事<br>13時24分        | 徳島県知事 飯身<br>2000001 | 平成22年02月11<br>3 嘉門  | 88 |  |
|                      | ② ② ① ① ① ① ① ① ② ② ② ③ ③ ③ ③ ③ ③ ③ ③ ③ ③ ③ ③ ③ ③ ③ ③ ③ ③ ③ ③ ③ ③ ③ ③ ③ ③ ③ ③ ③ ③ ③ ③ ③ ③ ③ ③ ③ ③ ③ ③ ③ ③ ③ ③ ③   ③ ③ ③ ③ ③ ③ ③ ③ ③ ③ ③ ③ ③ ③ ③ ③ ③ ③ ③ ③ ③ ③ ③ ③ ③ ③ ③ ③ ③ ③ ③ ③ ③ ③ ③ ③ ③ ③ ③ ③ ③ ③ ③ ③ ③ ③ ③ ③ ③ ③ ③ ③ ③ ③ ③ ③   ③ ③ ③ ③ ③ ③ ③ ③ ③ ③ ③ ③ ③ ③ ③ ③ ③ ③ ③ ③ ③ ③ ③ ③ ③ ③ ③ ③ ③ ③ ③ ③ ③ ③ ③ ③ ③ ③ ③ ③ ③ ③ ③ ③ ③ ③ ③ ③ ③ ③ ③ ③ ③ ③ ③ ③ ③ ③ ③ ③ ③ ③ ③ ③ ③ ③ ③ ③ ③ ③ ③ ③ ③ ③ ③ ③ ③ ③ ③ ③ ③ ③ ③ ③ ③ ③ ③ ③ ③ ③ ③ ③ ③ ③ ③ ③ ③ ③ ③ ③ ③ ③ ③ ③ ③ ③ ③ ③ ③ ③ ③ ③ ③ < | 2業ID: 360000099800<br>美名称: 徳島県テスト業者<br>皆氏名: 徳島 04 殿<br>で、次の日時に受領しま<br>調達案件番<br>調達案件名<br>愛付日                             | 004<br>当04<br><b>提出意思確</b><br>した。<br>そ号: 3600000160605802<br>時: 平成21年度 水位<br>同時: 平成22年02月18日                                              | <b>双書受付票</b><br>0090433001105<br>0090438-00<br>9測局設置工事<br>13時24分       | 徳島県知事 飯泉<br>000001  | 平成22年02月11<br>3 嘉門  | 88 |  |
|                      | ②                                                                                                    | 2業ID: 360000099800<br>終名称: 徳島県テスト業者<br>皆氏名: 徳島 04 殿<br>いて、次の日時に受領しま<br>で、次の日時に受領しま<br>調達案件名<br>調達案件名                    | 004<br>新4<br>第24<br><b>提出意思確</b><br>した。<br>そう: 3600000160605802<br>時: 平成21年度 水位<br>時: 平成22年02月18日                                         | <b>双書受付票</b><br>0090438001105<br>0090438-00<br>91<br>91周段置工事<br>13時24分 | 徳島県知事 飯易<br>2000001 | 平成22年02月11<br>3 嘉門  | 88 |  |
|                      | (2)<br>企業<br>代表<br>次の案件につい                                                                                                    | 2業ID: 360000099800<br>美名称: 徳島県テスト業者<br>皆氏名: 徳島 04 殿<br>れて、次の日時に受領しま<br>調達案件番<br>調達案件番<br>調達案件名                          | 004<br>当04<br><b>提出意思確</b><br>した。<br>号: 3600000160605802<br>号: 3600000160605802<br>号: 3800000160605802<br>時: 平成21年度 水位<br>1時: 平成22年02月18日 | <b>双書受付票</b><br>0090438001105<br>0090438-00<br>規測局設置工事<br>13時24分       | 徳島県知事 飯身<br>000001  | 平成22年02月11<br>3 嘉門  | 88 |  |

## 2.5.4.3. 提出意思確認書受付票を保存するには?

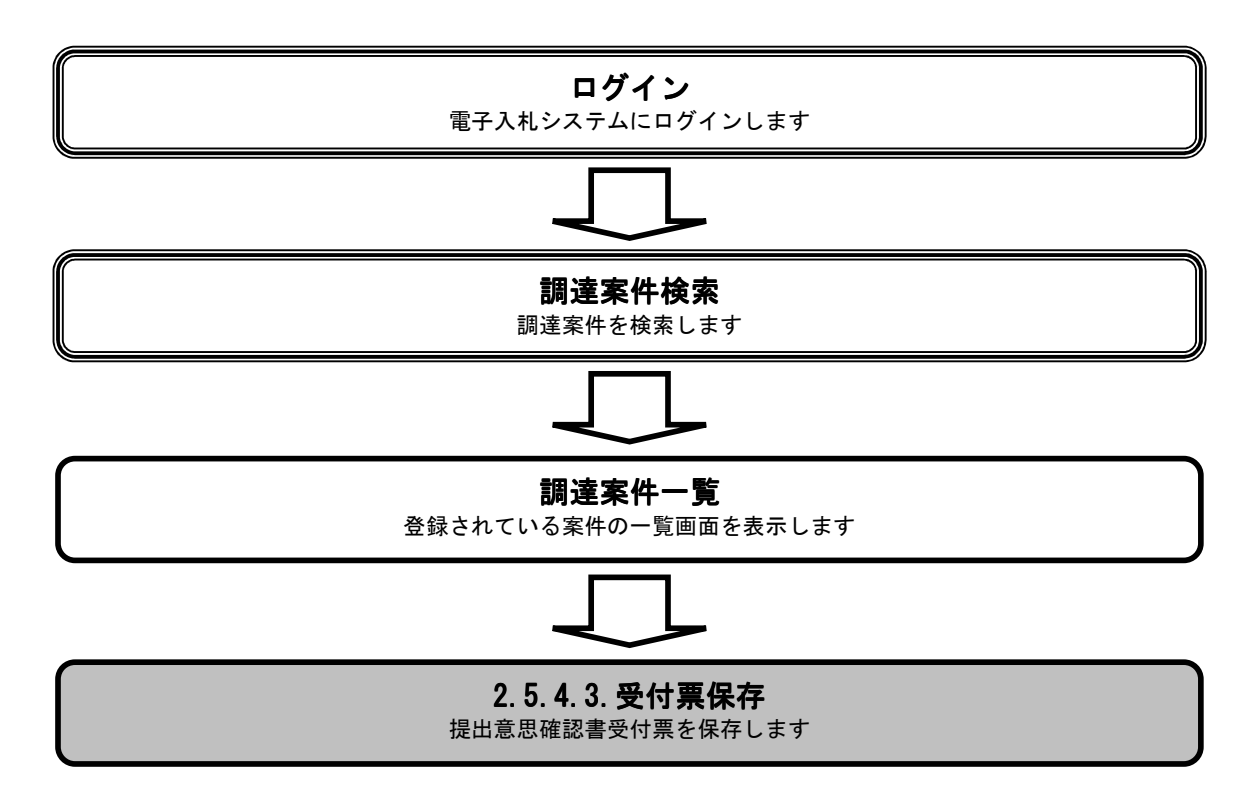

|                                            |                   | 提出                                  | 出意思確認書受付                         | 票を保存するには               | ?                |          |
|--------------------------------------------|-------------------|-------------------------------------|----------------------------------|------------------------|------------------|----------|
| 要請書受理                                      | 意思確認提出            | 受付票受理                               |                                  |                        |                  |          |
| ログイン                                       | 調達案件檢索            | 受付票表示                               | 受付票印刷                            | 受付重保友                  |                  |          |
|                                            |                   | 文 <del>日</del> 未致小                  |                                  | ZIJWALL                |                  |          |
| 【 画面訊明                                     | · ● 什 画 表 子 画 西 】 |                                     |                                  |                        |                  |          |
| 提出意思確認書受                                   | 付票を表示した画          | 面です。                                |                                  |                        |                  |          |
|                                            |                   |                                     |                                  |                        |                  |          |
| 保存ボタンのを押                                   | 「することにより          | ファイルのダ                              | ウンロードダイフ                         | マログを表示します              |                  |          |
| <b>休行かり 2 ①</b> で 3 T                      | 190000000         |                                     | 996 F947                         | ロノを衣小しより               | 0                |          |
|                                            |                   |                                     |                                  |                        |                  |          |
|                                            |                   |                                     |                                  |                        |                  |          |
|                                            |                   |                                     |                                  |                        |                  |          |
|                                            |                   |                                     |                                  |                        |                  |          |
|                                            |                   |                                     |                                  |                        |                  |          |
| CALS/EC - Windows Int                      | ernet Explorer    |                                     |                                  | CALS/EC                | 「雪子入村システム        |          |
| Q 偲島県                                      | 入礼情報サービス          | 電子入札システム                            | 2010年02月18日 18<br>◆ 検証機能 説       | 時26分 (1277)<br>明要求     | ヘルプ              |          |
| •調達案件検索                                    |                   | A 1964                              |                                  |                        | 平成22年02          | 月18日     |
| <ul> <li>調達案件一覧</li> <li>入札状況一覧</li> </ul> |                   | 企業ID: 3600<br>企業名称: 徳島<br>代表者氏名: 徳島 | 000099800004<br>県テスト業者04<br>04 殿 |                        | 德島県知事 飯泉 嘉門      |          |
| • 登録者情報                                    |                   |                                     | 提出                               | 意思確認書受付票               |                  |          |
| ○ 保存データ表示                                  | 次の                | 案件について、次の日間                         | 記受領しました。                         |                        |                  |          |
| ○ 簡易案件検索                                   |                   |                                     |                                  |                        |                  |          |
|                                            |                   |                                     | 受領番号: 3600000                    | 1606058020090438001105 | 000001           |          |
|                                            |                   |                                     | 調達案件名称:平成213                     | F度 水位観測局設置工事           |                  |          |
|                                            |                   |                                     | 受付日時:平成22年                       | ◎2月18日 13時24分          |                  |          |
|                                            |                   |                                     |                                  |                        |                  |          |
|                                            |                   |                                     | 印刷)                              | 保存                     | 戻る               |          |
|                                            |                   |                                     |                                  |                        |                  |          |
|                                            |                   |                                     |                                  |                        |                  |          |
|                                            |                   |                                     |                                  |                        |                  |          |
| javascript:saveSignedXML(                  | )                 |                                     |                                  | 🔎 🧊 🗸 信                | 頼済みサイト 保護モード: 無効 | € 100% · |

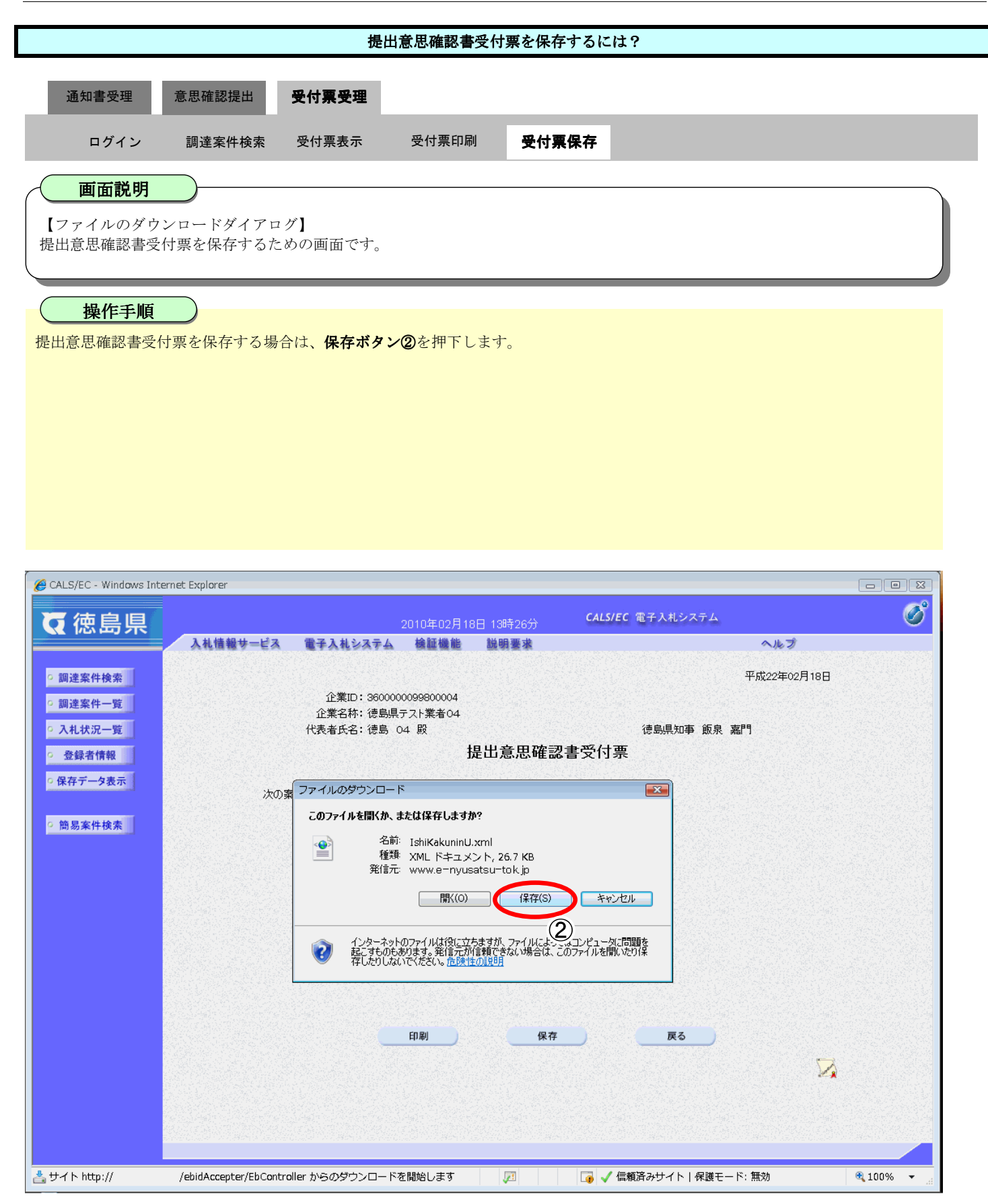

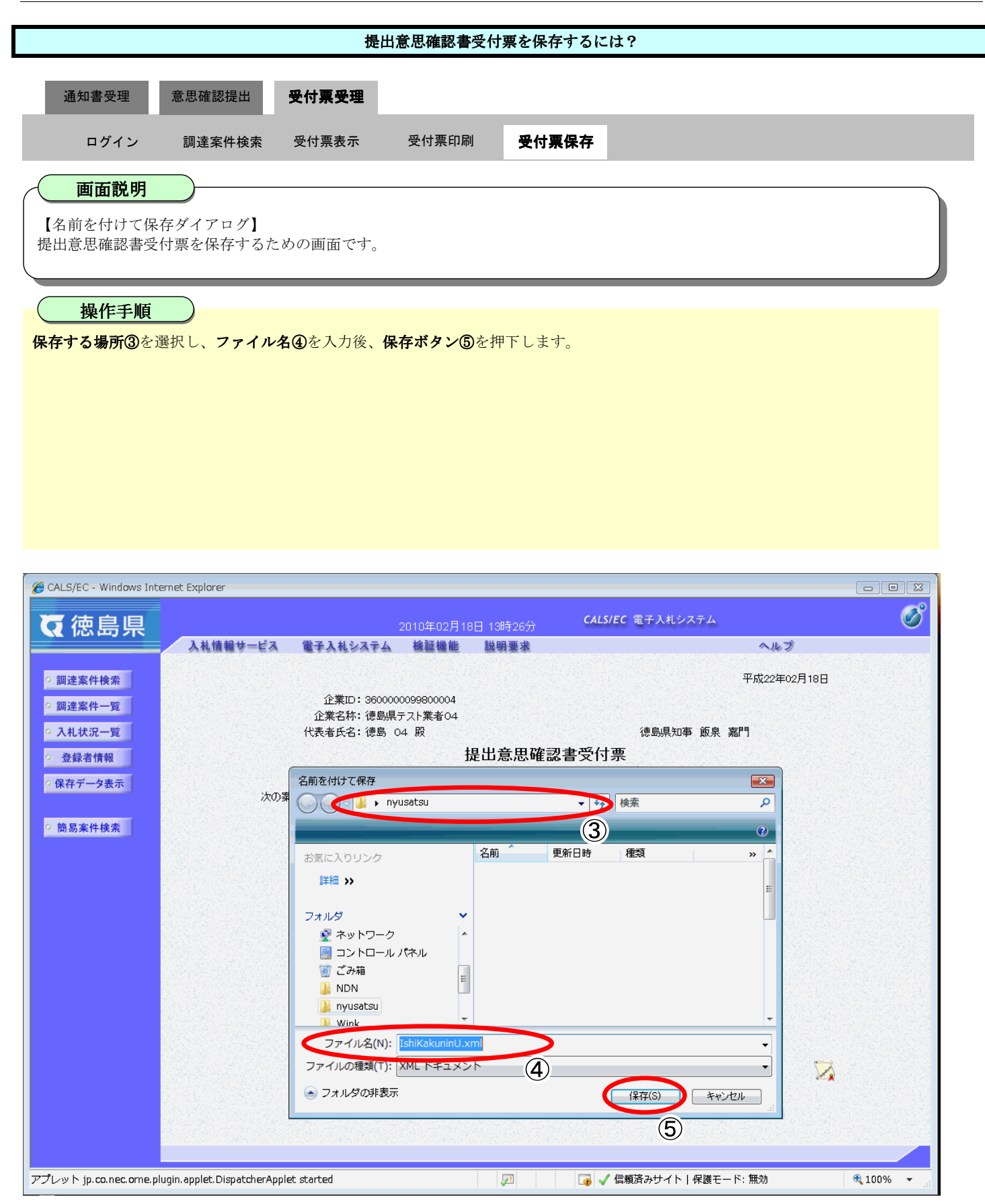

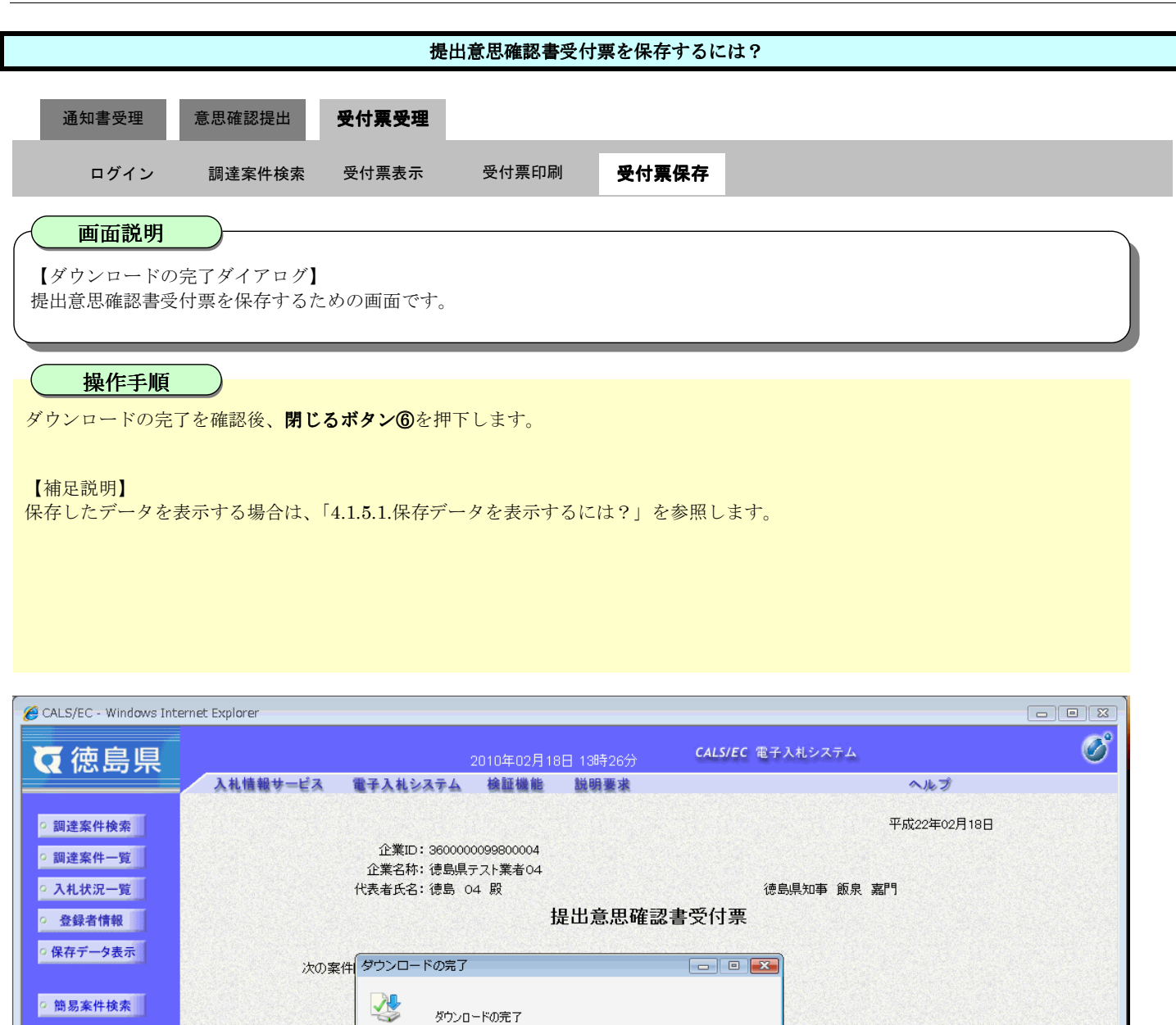

www.e=nyusatsu=tok.jp - IshiKakuninU.xml

印刷

26.7 KB / 1 秒

26.7 KB/秒 🔝 ダウンロードの完了後、このダイアログ ボックスを閉じる(C)

C:¥Users¥nyusats...¥IshiKakuninUxml

閉じる

保存

(6)

戻る

📑 🗸 信頼済みサイト|保護モード: 無効

ファイルを開く(O) フォルダを開く(F)

ダウンロード:

転送率:

 $\mathcal{P}\mathcal{I}\mathcal{V}\mathcal{V}$   $\vdash$  jp.co.nec.ome.plugin.applet.DispatcherApplet started

ダウンロード先:

2

3100%

1